# DREAM<sup>®</sup>: DEKEMA Remote Access Management

# Version 2.2

DREAM® is software for the external programming, archiving and quality management of your AUSTROMAT<sup>®</sup> machine. DREAM<sup>®</sup> supports you in the following tasks:

- o Administering and archiving firing programs
- Interactive creation and editing of firing programs
- o Transfer of firing programs
- Reading out and archiving QM reports
- Converting firing programs

### SUPPORTED DEVICES

- AUSTROMAT<sup>®</sup> M starting SW version 2.2X
   AUSTROMAT<sup>®</sup> 3001 starting SW version 7.2X
   AUSTROMAT<sup>®</sup> 3001 press-i-dent<sup>®</sup> starting SW version 10.5X
   AUSTROMAT<sup>®</sup> D2 starting SW version 1.25
   AUSTROMAT<sup>®</sup> D4 starting SW version 1.30
   AUSTROMAT<sup>®</sup> D4press
   AUSTROMAT<sup>®</sup> D2HD

### SUPPORTED OPERATING SYSTEMS

- Windows<sup>®</sup> NT
   Windows<sup>®</sup> 2000
   Windows<sup>®</sup> XP

### **SYSTEM REQUIREMENTS**

- 0 30 MB of free hard disk space
- Pentium-compatible processor (i586)
- At least one serial interface. If your computer does not have a serial interface, you can 0 System use a USB RS232 adapter. If you have any questions regarding compatible adapters, please contact us.

requirements

Hardware requirements

Supported operating systems

| 2       STARTING THE PROGRAM       4         3       PROGRAM MANAGER       6         3.1       TERMS       6         3.2       THE ACTIVE SET       7         3.4       DOWNLOAD SET FROM THE INTERNET       8         3.5       NAVIGATION       8         3.6.1       TRANSFERRING INDIPUDUL PROGRAMS       9         3.6.2       TRANSFERRING INDIPUDUL PROGRAMS       9         3.6.1       TRANSFERRING INDIPUDUL PROGRAMS       9         3.6.1       TRANSFERRING INDIPUDUL PROGRAMS       9         3.6.1       TRANSFERRING STOM A CONNECTED AUSTROMAT®       9         3.8       MAKING CHANGES TO THE ACTIVE SET:       9         3.10       PRINTING ACTIVE SETS       9         3.11       TRANSFERRING SETS       10         3.11.1       TRANSFERRING SETS       10         3.11.2       SEND SELECTION       10         3.11.3       EXAMPLES       10         3.11.4       TRANSFERRING SETON PROGRAMS       10         3.11.2       SEND SELECTION       10         3.11.3       EXAMPLES       10         3.12       CONVERTING PROGRAMS       12         3.12       CONVERTING PROGRAMS <td< th=""><th>1</th><th>INSTALLATION AND CONNECTION</th><th> 3</th></td<>                  | 1    | INSTALLATION AND CONNECTION                                                             | 3               |
|----------------------------------------------------------------------------------------------------|------|-----------------------------------------------------------------------------------------|-----------------|
| 3         PROGRAM MANAGER                                                                                                    | 2    | STARTING THE PROGRAM                                                                    | 4               |
| 3.1       TERMS       6         3.2       THE ACTIVE SET       7         3.4       DOWNLOAD SET FROM A FILE       7         3.4       DOWNLOAD SET FROM THE INTERNET       8         3.5       NAVIGATION       8         3.6.1       TRANSFERRING PROGRAMS INTO THE ACTIVE SET       9         3.6.2       TRANSFERRING INDIVIDUAL PROGRAMS       9         3.7       LOADING PROGRAMS FROM A CONNECTED AUSTROMAT®       9         3.8       MAKING CHANGES TO THE ACTIVE SET: COPYING, INSERTING, CUTTING       9         3.9       SAVING ACTIVE SETS       10         3.11       TRANSFERRING SETS       10         3.11.1       TRANSFERRING SETS       10         3.11.2       SEND SELECTION       10         3.11.1       TRANSFERRING PROGRAMS       12         3.12.2       EXAMPLES       12         3.13       QUALITY MANAGEMENT       13         3.14       SELECTING THE LANGUAGE       13         4       ALI PROGRAMS: EDITOR MODE       14         4.1.1       PROGRAMS: EDITOR MODE       14         4.1.1       PROGRAMS: EDITOR MODE       14         4.1.1       PROGRAMS: EDITOR MODE       14         4.1.1                                                                     | 3    | PROGRAM MANAGER                                                                         | 6               |
| 3.2       THE ACTIVE SET       7         3.3       LOADING PROGRAMS FROM A FILE       7         3.4       DOWNLOAD SET FROM THE INTERNET       8         3.5       NAVIGATION       8         3.6       TRANSFERRING PROGRAMS INTO THE ACTIVE SET       9         3.6.1       TRANSFERRING PROGRAMS INTO THE ACTIVE SET       9         3.6.2       TRANSFERRING INDIVIDUAL PROGRAMS       9         3.7       LOADING PROGRAMS FROM A CONNECTED AUSTROMAT®       9         3.8       MAKING CHANGES TO THE ACTIVE SET: COPYING, INSERTING, CUTTING       9         3.9       SAVING ACTIVE SETS       10         3.10       PRINTING ACTIVE SETS       10         3.11.1       TRANSFERRING SETS       10         3.11.1       TRANSFERRING SETS       10         3.11.2       SEND SELECTION       10         3.11.2       SEND SELECTION       12         3.12.1       CONVERSION POOSIBILITIES       12         3.12.2       EXAMPLE       12         3.13.3       SELECTING THE LANGUAGE       14         4.1       SELECTING THE LANGUAGE       13         4.1       GENERAL INFORMATION       14         4.1.3       SELECTING THE LANGUAGE       14 </td <td>3.1</td> <td>Terms</td> <td>6</td> | 3.1  | Terms                                                                                   | 6               |
| 3.3       LOADING PROGRAMS FROM A FILE       7         3.4       DOWNLOAD SET FROM THE INTERNET       8         3.5       NAVIGATION       8         3.6       TRANSFERRING PROGRAMS INTO THE ACTIVE SET       9         3.6.1       TRANSFERRING SET       9         3.6.2       TRANSFERRING A SET       9         3.6.2       TRANSFERRING A SET       9         3.6.2       TRANSFERRING A SET       9         3.6.2       TRANSFERRING SET       9         3.6.2       TRANSFERRING SET       9         3.6.2       TRANSFERRING SET       9         3.6.2       TRANSFERRING SETS       9         3.10       PRINTING ACTIVE SETS       9         3.11       TRANSFERRING SETS       10         3.11.1       TRANSFERRING SETS       10         3.11.3       EXAMPLE       10         3.12       CONVERTING PROGRAMS       12         3.13.1.3       EXAMPLE       12         3.14       SELECTING PROGRAMS       12         3.15.2       EXAMPLE       12         3.14       SELECTING THE LANGUAGE       14         4.1       SENDERCHOR MODE       14         4.1.4                                                                                                    | 3.2  | THE ACTIVE SET                                                                          | 7               |
| 3.4       DOWNLOAD SET FROM THE INTERNET       8         3.5       NAVIGATION       8         3.6       TRANSFERRING PROGRAMS INTO THE ACTIVE SET       9         3.6.1       TRANSFERRING A SET       9         3.6.2       TRANSFERRING INDIVIDUAL PROGRAMS       9         3.7       LOADING PROGRAMS FROM A CONNECTED AUSTROMAT@       9         3.8       MAKING CHANGES TO THE ACTIVE SET: COPVING, INSERTING, CUTTING       9         3.9       SAVING ACTIVE SETS       9         3.10       PRINTING ACTIVE SETS       10         3.11       TRANSFERRING PROGRAMS TO AN AUSTROMAT@       10         3.11.1       TRANSFERRING SETS       10         3.11.2       SEND SELECTION       10         3.11.3       EXAMPLE       12         3.12.1       CONVERSION POSSIBILITIES       12         3.13.2       EXAMPLE       12         3.14       SELECTING THE LANGUAGE       13         4       EDITING PROGRAMS: EDITOR MODE       14         4.1       GENERAL INFORMATION       14         4.1.1       PROGRAMS       14         4.1.2       HEADINGS       14         4.1.4       SEQUENCE KEYS       15         4.3 </td <td>3.3</td> <td>LOADING PROGRAMS FROM A FILE</td> <td>7</td>    | 3.3  | LOADING PROGRAMS FROM A FILE                                                            | 7               |
| 3.5       NAVIGATION       8         3.6       TRANSFERRING PROGRAMS INTO THE ACTIVE SET       9         3.6.1       TRANSFERRING A SET                                                                                                    | 3.4  | DOWNLOAD SET FROM THE INTERNET                                                          | 8               |
| 3.6.1       TRANSFERRING PROGRAMS INTO THE ACTIVE SET       9         3.6.1       TRANSFERRING INDIVIDUAL PROGRAMS       9         3.7       LOADING PROGRAMS FROM A CONNECTED AUSTROMAT®       9         3.8       MAKING CHANGES TO THE ACTIVE SET: COPYING, INSERTING, CUTTING       9         3.9       SAVING ACTIVE SETS       9         3.10       PRINTING ACTIVE SETS       9         3.11       TRANSFERRING PROGRAMS TO AN AUSTROMAT®       10         3.11.1       TRANSFERRING SETS       10         3.11.1       TRANSFERRING SETS       10         3.11.2       SEND SELECTION       10         3.11.3       EXAMPLES       12         3.12.1       CONVERTING PROGRAMS       12         3.12.2       EXAMPLE       12         3.13       QUALITY MANAGEMENT       13         3.14       SELECTING THE LANGUAGE       14         4.1.1       GENERAL INFORMATION       14         4.1.2       HEADINGS       14         4.1.4       SEQUENCE KEYS       15         4.2       D2 EDITOR       16         4.3       THE DEADING EDITOR MODE       14         4.5.2       RATES OF RISE AND COOLING (GRADIENTS)       17                                                                    | 3.5  | NAVIGATION                                                                              | 8               |
| 3.6.1       TRANSFERRING A SET.       9         3.6.2       TRANSFERRING INDIVIDUAL PROGRAMS.       9         3.7       LOADING PROGRAMS FROM A CONNECTED AUSTROMAT®       9         3.8       MAKING CHANGES TO THE ACTIVE SET: COPYING, INSERTING, CUTTING       9         3.10       PRINTING ACTIVE SETS       9         3.11       TRANSFERRING PROGRAMS TO AN AUSTROMAT®       10         3.11.1       TRANSFERRING SETS       10         3.11.2       SEND SELECTION       10         3.11.3       EXAMPLES       10         3.12.4       CONVERSION POSSIBILITIES       12         3.12.2       EXAMPLE       12         3.13       QUALITY MANAGEMENT       13         3.14       SELECTING THE LANGUAGE       14         4.1       GENERAL INFORMATION       14         4.1.1       PROGRAMS:       14         4.1.2       HEADINGS       14         4.1.4       SEQUENCE KEYS       15         4.2       D2 EDITOR       16         4.4       DATHER ATURES       18         4.5.2       RATES OF RISE AND COOLING (GRADIENTS)       19         4.6       DATHER ATURES       18         4.7.2       PROGRAMSIO                                                                              | 3.6  | TRANSFERRING PROGRAMS INTO THE ACTIVE SET                                               | 9               |
| 3.6.2       TRANSFERRING INDIVIDUAL PROGRAMS       9         3.7       LOADING PROGRAMS FROM A CONNECTED AUSTROMAT®       9         3.8       MAKING CHANGES TO THE ACTIVE SET: COPYING, INSERTING, CUTTING       9         3.9       SAVING ACTIVE SETS       9         3.10       PRINTING ACTIVE SETS       10         3.11.1       TRANSFERRING PROGRAMS TO AN AUSTROMAT®       10         3.11.2       SEND SELECTION       10         3.11.3       EXAMPLES       10         3.12       CONVERTING PROGRAMS       12         3.12       CONVERTING PROGRAMS       12         3.12.1       CONVERSION POSSIBILITIES       12         3.12.2       EXAMPLE       12         3.13       QUALITY MANAGEMENT       13         3.14       SELECTING THE LANGUAGE       14         4.1       PROGRAMS:       14         4.1.1       PROGRAMS       14         4.1.2       HEADINGS       14         4.1.3       LEAVING EDITOR MODE       14         4.1.4       SEQUENCE KEYS       15         4.2       D2 EDITOR       16         4.3       THE D2HD EDITOR       16         4.4       MEDITOR       16                                                                                               |      | 3.6.1 TRANSFERRING A SET                                                                | 9               |
| 3.7       LOADING PROGRAMS FROM A CONNECTED AUSTROMAT®       9         3.8       MAKING CHANGES TO THE ACTIVE SET: COPVING, INSERTING, CUTTING       9         3.9       SAVING ACTIVE SETS       9         3.10       PRINTING ACTIVE SETS       10         3.11       TRANSFERRING PROGRAMS TO AN AUSTROMAT®       10         3.11.1       TRANSFERRING SETS       10         3.11.2       SEND SELECTION       10         3.11.3       EXAMPLES       10         3.12.1       CONVERTING PROGRAMS       12         3.12.2       EXAMPLE       12         3.13       QUALITY MANAGEMENT       13         3.14       SELECTING THE LANGUAGE       13         4       EDTING PROGRAMS: EDITOR MODE       14         4.1.1       PROGRAMS: EDITOR MODE       14         4.1.2       HEADINGS       14         4.1.3       LEAVING EDITOR MODE       14         4.1.4       SEQUENCE KEYS       15         4.2       D2 EDITOR       16         4.3       THE D2HD EDITOR       16         4.4       ALLIA SEQUENCE KEYS       15         4.5.1       TEMPERATURES       18         4.5.2       RATES OF RISE AND COOLING (G                                                                              |      | 3.6.2 TRANSFERRING INDIVIDUAL PROGRAMS                                                  | 9               |
| 3.8       MAKING CHANGES TO THE ACTIVE SET: COPYING, INSERTING, CUTTING       9         3.0       PRINTING ACTIVE SETS       9         3.10       PRINTING ACTIVE SETS       10         3.11.1       TRANSFERRING PROGRAMS TO AN AUSTROMAT <sup>®</sup> 10         3.11.2       SEND SELECTION       10         3.11.3       EXAMPLES       10         3.12.       CONVERTING PROGRAMS       12         3.12.       CONVERTING PROGRAMS       12         3.12.1       CONVERTING PROGRAMS       12         3.12.2       EXAMPLE       12         3.13.14       SELECTING PROGRAMS       12         3.14       SELECTING THE LANGUAGE       13         4       EDITING PROGRAMS: EDITOR MODE       14         4.1.1       PROGRAMS       14         4.1.2       HEADINGS       14         4.1.3       LEAVING EDITOR MODE       14         4.1.4       SEQUENCE KEYS       15         4.2       D2 EDITOR       16         4.4       MEDITOR       16         4.5.2       RATES OF RISE AND COOLING (GRADIENTS)       19         4.6       D4 PHOESS EDITOR       19         4.7       EDITOR FOR 3001 AND 3001 PRESS-I-DENT <sup>®</sup>                                                                | 3.7  | LOADING PROGRAMS FROM A CONNECTED AUSTROMAT®                                            | 9               |
| 3.9       SAVING ACTIVE SETS       9         3.10       PRINTING ACTIVE SETS       10         3.11       TRANSFERRING PROGRAMS TO AN AUSTROMAT <sup>®</sup> 10         3.11.1       TRANSFERRING SETS       10         3.11.2       SEND SELECTION       10         3.11.3       EXAMPLES       10         3.12       CONVERTING PROGRAMS       12         3.12.1       CONVERTING PROGRAMS       12         3.12.2       EXAMPLE       12         3.13       QUALITY MANAGEMENT       13         3.14       SELECTING THE LANGUAGE       13         4       EDITING PROGRAMS: EDITOR MODE       14         4.1.1       GENERAL INFORMATION       14         4.1.2       HEADINGS       14         4.1.3       LEAVING EDITOR MODE       14         4.1.4       SEQUENCE KEYS       15         4.2       D2 EDITOR       16         4.3       THE D2HD EDITOR       16         4.4       MEDITOR       16         4.5.1       TEMPERATURES       18         4.5.2       RATES OF RISE AND COOLING (GRADIENTS)       19         4.6       D4PRESS EDITOR       19         4.7 <td< td=""><td>3.8</td><td>MAKING CHANGES TO THE ACTIVE SET: COPYING, INSERTING, CUTTING</td><td>9</td></td<>              | 3.8  | MAKING CHANGES TO THE ACTIVE SET: COPYING, INSERTING, CUTTING                           | 9               |
| 3.10       PRINTING ACTIVE SETS       10         3.11       TRANSFERRING PROGRAMS TO AN AUSTROMAT <sup>®</sup> 10         3.11.1       TRANSFERRING SETS       10         3.11.2       SEND SELECTION       10         3.11.3       EXAMPLES       10         3.12       CONVERTING PROGRAMS       12         3.12.1       CONVERTING PROGRAMS       12         3.12.2       EXAMPLE       12         3.13       QUALITY MANAGEMENT       13         3.14       SELECTING THE LANGUAGE       13         4       EDITING PROGRAMS: EDITOR MODE       14         4.1       GENERAL INFORMATION       14         4.1.2       HEADINGS       14         4.1.2       HEADINGS       14         4.1.3       LEAVING EDITOR MODE       15         4.2       D2 EDITOR       15         4.3       THE D2HD EDITOR       16         4.4       MEDITOR       16         4.5       D4 EDITOR       16         4.5       D4 EDITOR       17         4.5.2       RATES OF RISE AND COOLING (GRADIENTS)       19         4.6       D4PRESS EDITOR       17         4.5.2       RATES OF RISE AND                                                                                                    | 3.9  | SAVING ACTIVE SETS                                                                      | 9               |
| 3.11       TRANSFERRING PROGRAMS TO AN AUSTROMAT®       10         3.11.1       TRANSFERRING SETS       10         3.11.2       SEND SELECTION       10         3.11.3       EXAMPLES       10         3.12       CONVERTING PROGRAMS       12         3.12       CONVERTING PROGRAMS       12         3.12       CONVERTING PROGRAMS       12         3.12       CONVERTING PROGRAMS       12         3.14       SELECTING THE LANGUAGE       12         3.14       SELECTING THE LANGUAGE       13         4       EDITING PROGRAMS: EDITOR MODE       14         4.1       PROGRAMS: EDITOR MODE       14         4.1.1       PROGRAMS.       14         4.1.1       PROGRAMS.       14         4.1.2       HEADINGS       14         4.1.3       LEAVING EDITOR MODE       14         4.1.4       SEQUENCE KEYS       15         4.2       D2 EDITOR       15         4.3       THE D2HD EDITOR       16         4.4       MEDITOR       16         4.5.2       RATES OF RISE AND COOLING (GRADIENTS)       19         4.6       D4 EDITOR       17         4.5.1       TE                                                                                                    | 3.10 | PRINTING ACTIVE SETS                                                                    | 10              |
| 3.11.1       TRANSFERRING SETS       10         3.11.2       SEND SELECTION       10         3.11.3       EXAMPLES       10         3.12       CONVERTING PROGRAMS       12         3.12.1       CONVERSION POSSIBILITIES       12         3.12.2       EXAMPLE       12         3.13       QUALITY MANAGEMENT       13         3.14       SELECTING THE LANGUAGE       13         4       EDITING PROGRAMS: EDITOR MODE       14         4.1.1       PROGRAMS       14         4.1.2       HEADINGS       14         4.1.2       HEADINGS       14         4.1.4       SEQUENCE KEYS       15         4.2       D2 EDITOR       15         4.3       THE D2HD EDITOR       16         4.4       A EDITOR       16         4.5       D4 EDITOR       17         4.5.1       TEMPERATURES       18         4.5.2       RATES OF RISE AND COOLING (GRADIENTS)       19         4.6       D4 EDITOR       16         4.5.2       RATES OF RISE AND COOLING (GRADIENTS)       19         4.6       D4 PRESS EDITOR       19         4.7       GRAMMING USING DIALOG-GUIDED BUTTONS                                                                                                    | 3.11 | TRANSFERRING PROGRAMS TO AN AUSTROMAT <sup>®</sup>                                      | 10              |
| 3.11.2       SEND SELECTION       10         3.11.3       EXAMPLES       10         3.12       CONVERTING PROGRAMS       12         3.12.1       CONVERSION POSSIBILITIES       12         3.12.2       EXAMPLE       12         3.13       QUALITY MANAGEMENT       13         3.14       SELECTING THE LANGUAGE       13         4       EDITING PROGRAMS: EDITOR MODE       14         4.1.1       PROGRAMS: EDITOR MODE       14         4.1.2       HEADINGS       14         4.1.3       LEAVING EDITOR MODE       14         4.1.4       SEQUENCE KEYS       15         4.2       D2 EDITOR       15         4.3       THE D2HD EDITOR       16         4.4       MEDITOR       16         4.5       D4 EDITOR       16         4.5       D4 EDITOR       17         4.5.1       TEMPERATURES       18         4.5.2       RATES OF RISE AND COOLING (GRADIENTS)       19         4.6       D4PRESS EDITOR       19         4.7       EDITOR FOR 3001 AND 3001 PRESS-I-DENT <sup>®</sup> 20         4.7.3       PROGRAMMING USING C, V, T AND L       22         4.7.3 <t< td=""><td></td><td>3.11.1 TRANSFERRING SETS</td><td>10</td></t<>                                                      |      | 3.11.1 TRANSFERRING SETS                                                                | 10              |
| 3.11.3       Examples       10         3.12       CONVERTING PROGRAMS       12         3.12.1       CONVERSION POSSIBILITIES       12         3.12.2       Example       12         3.13       QUALITY MANAGEMENT       13         3.14       SELECTING THE LANGUAGE       13         4       EDITING PROGRAMS: EDITOR MODE       14         4.1       GENERAL INFORMATION       14         4.1.1       PROGRAMS       14         4.1.2       HEADINGS       14         4.1.3       LEAVING EDITOR MODE       14         4.1.4       SEQUENCE KEYS       15         4.2       D2 EDITOR       15         4.3       THE D2HD EDITOR       16         4.4       MEDITOR       16         4.5       D 4 EDITOR       16         4.5.2       RATES OF RISE AND COOLING (GRADIENTS)       19         4.6       D4PRESS EDITOR       17         4.5.1       TEMPERATURES       18         4.5.2       RATES OF RISE AND COOLING (GRADIENTS)       19         4.6       D4PRESS EDITOR       19         4.7       EDITOR FOR 3001 AND 3001 PRESS-I-DENT <sup>®</sup> 20         4.7.3       <                                                                                                    |      | 3.11.2 SEND SELECTION                                                                   | 10              |
| 3.12       CONVERTING PROGRAMS       12         3.12.1       CONVERSION POSSIBILITIES.       12         3.12.2       EXAMPLE       12         3.13       QUALITY MANAGEMENT       13         3.14       SELECTING THE LANGUAGE       13         4       EDITING PROGRAMS: EDITOR MODE       14         4.1.1       PROGRAMS.       14         4.1.2       HEADINGS       14         4.1.3       LEAVING EDITOR MODE       14         4.1.4       SEQUENCE KEYS       15         4.2       D2 EDITOR       15         4.3       THE D2HD EDITOR       16         4.4       MEDITOR       16         4.5       D4 EDITOR       16         4.5.2       RATES OF RISE AND COOLING (GRADIENTS)       19         4.6       D4PRESS EDITOR       19         4.7       EDITOR FOR 3001 AND 3001 PRESS-I-DENT <sup>®</sup> 20         4.7.3       PROGRAMMING USING C, V, T AND L       22         4.7.3       PROGRAMMING USING DIALOG-GUIDED BUTTONS       22         4.7.3.1       TEMPERATURE       23         4.7.3.2       VACUM       23         4.7.3.3       HOLDING PERIOD       24 <t< td=""><td></td><td>3.11.3 EXAMPLES</td><td>10</td></t<>                                                        |      | 3.11.3 EXAMPLES                                                                         | 10              |
| 3.12.1       CONVERSION POSSIBILITIES       12         3.12.2       EXAMPLE       12         3.13       QUALITY MANAGEMENT       13         3.14       SELECTING THE LANGUAGE       13         4       EDITING PROGRAMS: EDITOR MODE       14         4.1       GENERAL INFORMATION       14         4.1.1       PROGRAMS       14         4.1.2       HEADINGS       14         4.1.3       LEAVING EDITOR MODE       14         4.1.4       SEQUENCE KEYS       15         4.2       D2 EDITOR       15         4.3       THE D2HD EDITOR       16         4.4       MEDITOR       16         4.5       D4 EDITOR       16         4.5       D4 EDITOR       16         4.5.2       RATES OF RISE AND COOLING (GRADIENTS)       19         4.6       D4PRESS EDITOR       19         4.7       EDITOR FOR 3001 AND 3001 PRESS-I-DENT®       20         4.7.1       GRAPHIC DISPLAY       21         4.7.2       PROGRAMING USING C, V, T AND L       22         4.7.3       PROGRAMING USING C, V, T AND L       22         4.7.3.4       IEMPERATURE       23         4.7.3.2                                                                                                    | 3.12 | CONVERTING PROGRAMS                                                                     | 12              |
| 3.12.2       Example       12         3.13       QUALITY MANAGEMENT       13         3.14       SELECTING THE LANGUAGE       13         4       EDITING PROGRAMS: EDITOR MODE       14         4.1       GENERAL INFORMATION       14         4.1.1       PROGRAMS.       14         4.1.2       HEADINGS       14         4.1.3       LEAVING EDITOR MODE       14         4.1.4       SEQUENCE KEYS       15         4.2       D2 EDITOR       15         4.3       THE D2HD EDITOR       16         4.4       MEDITOR       16         4.5       D4 EDITOR       16         4.5.2       RATES OF RISE AND COOLING (GRADIENTS)       19         4.6       D4PRESS EDITOR       19         4.7       EDITOR FOR 3001 AND 3001 PRESS-I-DENT®       20         4.7.1       GRAPHIC DISPLAY       21         4.7.2       PROGRAMMING USING C, V, T AND L       22         4.7.3       PROGRAMMING USING DIALOG-GUIDED BUTTONS       22         4.7.3.1       TEMPERATURE       23         4.7.3.2       VACUUM       23         4.7.3.3       HOLDING PERIOD       24         4.7.3.4 <td></td> <td>3.12.1 CONVERSION POSSIBILITIES</td> <td>12</td>                                                      |      | 3.12.1 CONVERSION POSSIBILITIES                                                         | 12              |
| 3.13       QUALITY MANAGEMENT       13         3.14       SELECTING THE LANGUAGE       13         4       EDITING PROGRAMS: EDITOR MODE       14         4.1       GENERAL INFORMATION       14         4.1.1       PROGRAMS.       14         4.1.2       HEADINGS       14         4.1.3       LEAVING EDITOR MODE       14         4.1.4       SEQUENCE KEYS       15         4.2       D2 EDITOR       15         4.3       THE D2HD EDITOR       16         4.4       MEDITOR       16         4.5       D4 EDITOR       16         4.5       D4 EDITOR       16         4.5.1       TEMPERATURES       18         4.5.2       RATES OF RISE AND COOLING (GRADIENTS)       19         4.6       D4PRESS EDITOR       17         4.7       EDITOR FOR 3001 AND 3001 PRESS-I-DENT <sup>®</sup> 20         4.7.1       GRAPHIC DISPLAY       21         4.7.2       PROGRAMMING USING C, V, T AND L       22         4.7.3       PROGRAMMING USING DIALOG-GUIDED BUTTONS       22         4.7.3.1       TEMPERATURE       23         4.7.3.2       VACUUM       23         4.7.3.3                                                                                                    |      | 3 12 2 FXAMPLE                                                                          | 12              |
| 3.14       SELECTING THE LANGUAGE       13         4       EDITING PROGRAMS: EDITOR MODE       14         4.1       GENERAL INFORMATION       14         4.1.1       PROGRAMS       14         4.1.2       HEADINGS       14         4.1.3       LEAVING EDITOR MODE       14         4.1.4       SEQUENCE KEYS       15         4.2       D2 EDITOR       15         4.3       THE D2HD EDITOR       16         4.4       MEDITOR       16         4.4       MEDITOR       16         4.5       D4 EDITOR       16         4.5.2       RATES OF RISE AND COOLING (GRADIENTS)       19         4.6       D4PRESS EDITOR       19         4.7       EDITOR FOR 3001 AND 3001 PRESS-I-DENT <sup>®</sup> 20         4.7.1       GRAPHIC DISPLAY       21         4.7.2       PROGRAMMING USING C, V, T AND L       22         4.7.3       PROGRAMMING USING C, V, T AND L       22         4.7.3.1       TEMPERATURE       23         4.7.3.2       VACUUM       23         4.7.3.3       HOLDING PERIOD       24         4.7.3.4       LIFT       24         4.7.3.5       PROGRAM N                                                                                                    | 3 13 |                                                                                         | 13              |
| 4       EDITING PROGRAMS: EDITOR MODE       14         4.1       GENERAL INFORMATION       14         4.1.1       PROGRAMS.       14         4.1.2       HEADINGS       14         4.1.3       LEAVING EDITOR MODE       14         4.1.4       SEQUENCE KEYS       15         4.2       D2 EDITOR       15         4.3       THE D2HD EDITOR       16         4.4       MEDITOR       16         4.5       D4 EDITOR       16         4.5       D4 EDITOR       16         4.5       D4 EDITOR       16         4.5.1       TEMPERATURES       17         4.5.2       RATES OF RISE AND COOLING (GRADIENTS)       19         4.6       D4PRESS EDITOR       19         4.7       EDITOR FOR 3001 AND 3001 PRESS-I-DENT®       20         4.7.1       GRAPHIC DISPLAY       21         4.7.2       PROGRAMMING USING C, V, T AND L       22         4.7.3       PROGRAMMING USING DIALOG-GUIDED BUTTONS       22         4.7.3.1       TEMPERATURE       23         4.7.3.2       VACUUM       23         4.7.3.3       HOLDING PERIOD       24         4.7.3.4       LIFT <td>3 14</td> <td></td> <td>13</td>                                                                                          | 3 14 |                                                                                         | 13              |
| 4.1       GENERAL INFORMATION       14         4.1.1       PROGRAMS       14         4.1.2       HEADINGS       14         4.1.3       LEAVING EDITOR MODE       14         4.1.4       SEQUENCE KEYS       14         4.1.3       LEAVING EDITOR MODE       14         4.1.4       SEQUENCE KEYS       15         4.2       D2 EDITOR       15         4.3       THE D2HD EDITOR       16         4.4       MEDITOR       16         4.4       MEDITOR       16         4.5       D4 EDITOR       16         4.5.1       TEMPERATURES       18         4.5.2       RATES OF RISE AND COOLING (GRADIENTS)       19         4.6       D4PRESS EDITOR       19         4.7       EDITOR FOR 3001 AND 3001 PRESS-I-DENT®       20         4.7.1       GRAPHIC DISPLAY       21         4.7.2       PROGRAMMING USING C, V, T AND L       22         4.7.3       PROGRAMMING USING DIALOG-GUIDED BUTTONS       22         4.7.3.1       TEMPERATURE       23         4.7.3.2       VACUUM       23         4.7.3.3       HOLDING PERIOD       24         4.7.3.4       LIFT                                                                                                    | 4    |                                                                                         | 14              |
| 4.1       GENERAL INFORMATION       14         4.1.1       PROGRAMS       14         4.1.2       HEADINGS       14         4.1.3       LEAVING EDITOR MODE       14         4.1.4       SEQUENCE KEYS       15         4.2       D2 EDITOR       15         4.3       THE D2HD EDITOR       15         4.3       THE D2HD EDITOR       16         4.4       MEDITOR       16         4.4       MEDITOR       16         4.5       D4 EDITOR       16         4.5.1       TEMPERATURES       18         4.5.2       RATES OF RISE AND COOLING (GRADIENTS)       19         4.6       D4PRESS EDITOR       19         4.7       EDITOR FOR 3001 AND 3001 PRESS-I-DENT <sup>®</sup> 20         4.7.1       GRAPHIC DISPLAY       21         4.7.2       PROGRAMMING USING C, V, T AND L       22         4.7.3       PROGRAMMING USING DIALOG-GUIDED BUTTONS       22         4.7.3.1       TEMPERATURE       23         4.7.3.2       VACUUM       23         4.7.3.3       HOLDING PERIOD       24         4.7.3.4       LIFT       24         4.7.3.5       PROGRAM NAME, SIGNAL A                                                                                                    | -    |                                                                                         |                 |
| 4.1.1       PROGRAMS.       14         4.1.2       HEADINGS       14         4.1.3       LEAVING EDITOR MODE.       14         4.1.4       SEQUENCE KEYS.       15         4.2       D2 EDITOR       15         4.3       THE D2HD EDITOR       15         4.3       THE D2HD EDITOR       16         4.4       MEDITOR       16         4.4       MEDITOR       16         4.4       MEDITOR       16         4.5       D4 EDITOR       16         4.5.1       TEMPERATURES.       17         4.5.2       RATES OF RISE AND COOLING (GRADIENTS)       19         4.6       D4PRESS EDITOR       19         4.7       EDITOR FOR 3001 AND 3001 PRESS-I-DENT®       20         4.7.1       GRAPHIC DISPLAY       21         4.7.2       PROGRAMMING USING C, V, T AND L       22         4.7.3       PROGRAMMING USING DIALOG-GUIDED BUTTONS       22         4.7.3.1       TEMPERATURE       23         4.7.3.2       VACUUM       23         4.7.3.3       HOLDING PERIOD       24         4.7.3.4       LIFT       24         4.7.3.5       PROGRAM NAME, SIGNAL AND PROGRAM                                                                                                    | 4.1  | GENERAL INFORMATION                                                                     | 14              |
| 4.1.2       HEADINGS       14         4.1.3       LEAVING EDITOR MODE       14         4.1.4       SEQUENCE KEYS       15         4.2       D2 EDITOR       15         4.3       THE D2HD EDITOR       16         4.4       MEDITOR       16         4.4       MEDITOR       16         4.4       MEDITOR       16         4.4       MEDITOR       16         4.5       D4 EDITOR       16         4.5.1       TEMPERATURES       18         4.5.2       RATES OF RISE AND COOLING (GRADIENTS)       19         9       D4PRESS EDITOR       19         4.6       D4PRESS EDITOR       19         4.7       EDITOR FOR 3001 AND 3001 PRESS-I-DENT®       20         4.7.1       GRAPHIC DISPLAY       21         4.7.2       PROGRAMMING USING C, V, T AND L       22         4.7.3       PROGRAMMING USING DIALOG-GUIDED BUTTONS       22         4.7.3.1       TEMPERATURE       23         4.7.3.2       VACUUM       23         4.7.3.3       HOLDING PERIOD       24         4.7.3.4       LIFT       24         4.7.3.5       PROGRAM NAME, SIGNAL AND PROGRAM JUMP                                                                                                    |      | 4.1.1 PROGRAMS                                                                          | 14              |
| 4.1.3       LEAVING EDITOR MODE                                                                                                    |      | 4.1.2 HEADINGS                                                                          | 14              |
| 4.1.4SEQUENCE KEYS                                                                                                    |      | 4.1.3 LEAVING EDITOR MODE                                                               | 14              |
| 4.2       D2 EDITOR       15         4.3       THE D2HD EDITOR       16         4.4       MEDITOR       16         4.5       D4 EDITOR       17         4.5.1       TEMPERATURES                                                                                                    |      | 4.1.4 SEQUENCE KEYS                                                                     | 15              |
| 4.3THE D2HD EDITOR164.4MEDITOR164.5D4 EDITOR174.5.1TEMPERATURES184.5.2RATES OF RISE AND COOLING (GRADIENTS)194.6D4PRESS EDITOR194.7EDITOR FOR 3001 AND 3001 PRESS-I-DENT®204.7.1GRAPHIC DISPLAY214.7.2PROGRAMMING USING C, V, T AND L224.7.3PROGRAMMING USING DIALOG-GUIDED BUTTONS224.7.3.1TEMPERATURE234.7.3.2VACUUM234.7.3.3HOLDING PERIOD244.7.3.4LIFT244.7.3.5PROGRAM NAME, SIGNAL AND PROGRAM JUMP244.7.3.6PRESSURE, PTA AND ACTIVE COOLING IN THE AUSTROMAT® 3001 PRESS-I-DENT®                                                                                                    | 4.2  | D2 EDITOR                                                                               | 15              |
| 4.4MEDITOR164.5D4 EDITOR174.5.1TEMPERATURES.184.5.2RATES OF RISE AND COOLING (GRADIENTS)194.6D4PRESS EDITOR194.7EDITOR FOR 3001 AND 3001 PRESS-I-DENT®204.7.1GRAPHIC DISPLAY214.7.2PROGRAMMING USING C, V, T AND L224.7.3PROGRAMMING USING DIALOG-GUIDED BUTTONS224.7.3.1TEMPERATURE234.7.3.2VACUUM234.7.3.3HOLDING PERIOD244.7.3.4LIFT244.7.3.6PRESSURE, PTA AND ACTIVE COOLING IN THE AUSTROMAT® 3001 PRESS-I-DENT®24                                                                                                    | 4.3  | The D2HD editor                                                                         | 16              |
| 4.5D4 EDITOR174.5.1TEMPERATURES.184.5.2RATES OF RISE AND COOLING (GRADIENTS)194.6D4PRESS EDITOR194.7EDITOR FOR 3001 AND 3001 PRESS-I-DENT204.7.1GRAPHIC DISPLAY214.7.2PROGRAMMING USING C, V, T AND L224.7.3PROGRAMMING USING DIALOG-GUIDED BUTTONS224.7.3.1TEMPERATURE234.7.3.2VACUUM234.7.3.3HOLDING PERIOD244.7.3.4LIFT244.7.3.5PROGRAM NAME, SIGNAL AND PROGRAM JUMP244.7.3.6PRESSURE, PTA AND ACTIVE COOLING IN THE AUSTROMAT® 3001 PRESS-I-DENT24                                                                                                    | 4.4  | Meditor                                                                                 | 16              |
| 4.5.1TEMPERATURES                                                                                                    | 4.5  | D4 EDITOR                                                                               | 17              |
| 4.5.2       RATES OF RISE AND COOLING (GRADIENTS)       19         4.6       D4PRESS EDITOR       19         4.7       EDITOR FOR 3001 AND 3001 PRESS-I-DENT®       20         4.7.1       GRAPHIC DISPLAY       21         4.7.2       PROGRAMMING USING C, V, T AND L       22         4.7.3       PROGRAMMING USING DIALOG-GUIDED BUTTONS       22         4.7.3.1       TEMPERATURE       23         4.7.3.2       VACUUM       23         4.7.3.3       HOLDING PERIOD       24         4.7.3.4       LIFT       24         4.7.3.5       PROGRAM NAME, SIGNAL AND PROGRAM JUMP       24         4.7.3.6       PRESSURE, PTA AND ACTIVE COOLING IN THE AUSTROMAT® 3001 PRESS-I-DENT®                                                                                                    |      | 4.5.1 TEMPERATURES                                                                      | 18              |
| 4.6       D4PRESS EDITOR       19         4.7       EDITOR FOR 3001 AND 3001 PRESS-I-DENT®       20         4.7.1       GRAPHIC DISPLAY       21         4.7.2       PROGRAMMING USING C, V, T AND L       22         4.7.3       PROGRAMMING USING DIALOG-GUIDED BUTTONS       22         4.7.3.1       TEMPERATURE       23         4.7.3.2       VACUUM       23         4.7.3.3       HOLDING PERIOD       24         4.7.3.4       LIFT       24         4.7.3.5       PROGRAM NAME, SIGNAL AND PROGRAM JUMP       24         4.7.3.6       PRESSURE, PTA AND ACTIVE COOLING IN THE AUSTROMAT® 3001 PRESS-I-DENT®                                                                                                    |      | 4.5.2 RATES OF RISE AND COOLING (GRADIENTS)                                             | 19              |
| 4.7       EDITOR FOR 3001 AND 3001 PRESS-I-DENT®       20         4.7.1       GRAPHIC DISPLAY       21         4.7.2       PROGRAMMING USING C, V, T AND L       22         4.7.3       PROGRAMMING USING DIALOG-GUIDED BUTTONS       22         4.7.3.1       TEMPERATURE       23         4.7.3.2       VACUUM       23         4.7.3.3       HOLDING PERIOD       24         4.7.3.4       LIFT       24         4.7.3.5       PROGRAM NAME, SIGNAL AND PROGRAM JUMP       24         4.7.3.6       PRESSURE, PTA AND ACTIVE COOLING IN THE AUSTROMAT® 3001 PRESS-I-DENT®                                                                                                    | 4.6  | D4PRESS EDITOR                                                                          | 19              |
| 4.7.1GRAPHIC DISPLAY214.7.2PROGRAMMING USING C, V, T AND L224.7.3PROGRAMMING USING DIALOG-GUIDED BUTTONS224.7.3.1TEMPERATURE234.7.3.2VACUUM234.7.3.3HOLDING PERIOD244.7.3.4LIFT244.7.3.5PROGRAM NAME, SIGNAL AND PROGRAM JUMP244.7.3.6PRESSURE, PTA AND ACTIVE COOLING IN THE AUSTROMAT® 3001 PRESS-I-DENT®                                                                                                    | 4.7  | EDITOR FOR 3001 AND 3001 PRESS-I-DENT <sup>®</sup>                                      | 20              |
| 4.7.2PROGRAMMING USING C, V, T AND L224.7.3PROGRAMMING USING DIALOG-GUIDED BUTTONS224.7.3.1TEMPERATURE234.7.3.2VACUUM234.7.3.3HOLDING PERIOD244.7.3.4LIFT244.7.3.5PROGRAM NAME, SIGNAL AND PROGRAM JUMP244.7.3.6PRESSURE, PTA AND ACTIVE COOLING IN THE AUSTROMAT <sup>®</sup> 3001 PRESS-I-DENT24                                                                                                    |      | 4.7.1 GRAPHIC DISPLAY                                                                   | 21              |
| 4.7.3       PROGRAMMING USING DIALOG-GUIDED BUTTONS       22         4.7.3.1       TEMPERATURE       23         4.7.3.2       VACUUM       23         4.7.3.3       HOLDING PERIOD       24         4.7.3.4       LIFT       24         4.7.3.5       PROGRAM NAME, SIGNAL AND PROGRAM JUMP       24         4.7.3.6       PRESSURE, PTA AND ACTIVE COOLING IN THE AUSTROMAT <sup>®</sup> 3001 PRESS-I-DENT <sup>®</sup>                                                                                                    |      | 4.7.2 PROGRAMMING USING C, V, T AND L                                                   | 22              |
| 4.7.3.1 TEMPERATURE       23         4.7.3.2 VACUUM       23         4.7.3.3 HOLDING PERIOD       24         4.7.3.4 LIFT       24         4.7.3.5 PROGRAM NAME, SIGNAL AND PROGRAM JUMP       24         4.7.3.6 PRESSURE, PTA AND ACTIVE COOLING IN THE AUSTROMAT <sup>®</sup> 3001 PRESS-I-DENT <sup>®</sup> 24                                                                                                    |      | 4.7.3 PROGRAMMING USING DIALOG-GUIDED BUTTONS                                           | 22              |
| 4.7.3.2 VACUUM       23         4.7.3.3 HOLDING PERIOD       24         4.7.3.4 LIFT       24         4.7.3.5 PROGRAM NAME, SIGNAL AND PROGRAM JUMP       24         4.7.3.6 PRESSURE, PTA AND ACTIVE COOLING IN THE AUSTROMAT <sup>®</sup> 3001 PRESS-I-DENT <sup>®</sup> 24                                                                                                    |      | 4.7.3.1 TEMPERATURE                                                                     | 23              |
| 4.7.3.3 HOLDING PERIOD       24         4.7.3.4 LIFT       24         4.7.3.5 PROGRAM NAME, SIGNAL AND PROGRAM JUMP       24         4.7.3.6 PRESSURE, PTA AND ACTIVE COOLING IN THE AUSTROMAT <sup>®</sup> 3001 PRESS-I-DENT <sup>®</sup> 24                                                                                                    |      | 4.7.3.2 VACUUM                                                                          | 23              |
| 4.7.3.4 LIFT                                                                                                    |      | 4.7.3.3 HOLDING PERIOD                                                                  | 24              |
| 4.7.3.5 PROGRAM NAME, SIGNAL AND PROGRAM JUMP                                                                                                    |      | 4.7.3.4 LIFT                                                                            | 24              |
| 4.7.3.6 PRESSURE, PTA AND ACTIVE COOLING IN THE AUSTROMAT <sup>®</sup> 3001 PRESS-I-DENT <sup>®</sup>                                                                                                    |      | 4.7.3.5 PROGRAM NAME, SIGNAL AND PROGRAM JUMP                                           | 24              |
| ,                                                                                                    |      | 4.7.3.6 PRESSURE, PTA AND ACTIVE COOLING IN THE AUSTROMAT <sup>®</sup> 3001 PRESS-I-DEN | ΙT <sup>®</sup> |
|                                                                                                    |      |                                                                                         | 24              |

# **1** INSTALLATION AND CONNECTION

Extract the file "Dream\_Installer.zip" into a directory of your choice (such as <u>c:\temp</u>). Installation is started by activating the file "setup.exe". Please follow the instructions in the dialog windows of the installer.

You can also use DREAM<sup>®</sup> without being connected to an AUSTROMAT<sup>®</sup>. To transmit data, the appropriate AUSTROMAT<sup>®</sup> must be connected, however.

AUSTROMAT<sup>®</sup> *M*, *3001* and *3001 press-i-dent*<sup>®</sup> need a "normal" uncrossed serial cable in which pins 2, 3 and 5 are assigned. These cables each have a sub-D 9-pin socket connector, and a sub-D 9-pin male connector.

Connection

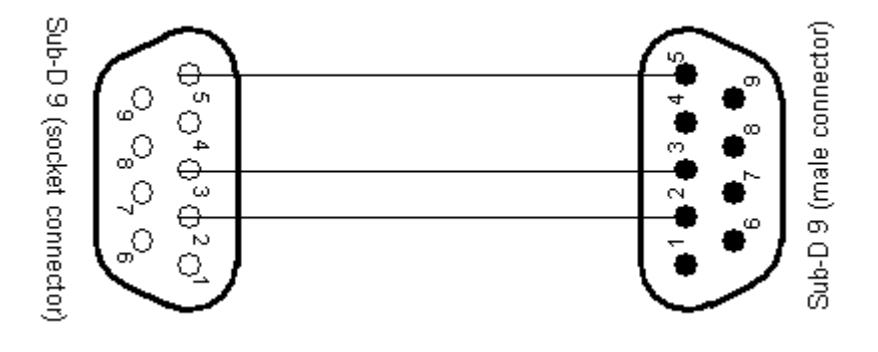

Fig. 1: Pin assignment for the AUSTROMAT<sup>®</sup> M, 3001 and 3001 *press-i-dent*<sup>®</sup>

AUSTROMAT<sup>®</sup> D2 and D4 need a crossed zero-modem cable. In this case as well, only pins 2, 3 and 5 are needed. These cables have a sub-D 9-pin socket connector on both ends.

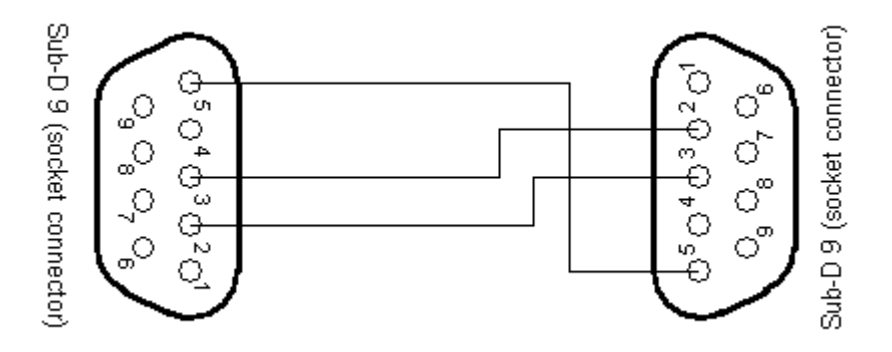

Fig. 2: : Pin assignment for the AUSTROMAT® D2 and D4

# **2 S**TARTING THE PROGRAM

After finishing installation, you can start DREAM<sup>®</sup> from the start menu of your computer:

Starting DREAM

### ¶ Go to: Start (left bottom on the task bar) -> Programs -> DREAM -> DREAM

After the program starts, DREAM<sup>®</sup> first searches for the computer's serial interfaces. A menu appears with all the available AUSTROMAT<sup>®</sup> devices. If you want to work offline (see below), you can terminate the search at any time. Fig. 3 shows that an AUSTROMAT<sup>®</sup> D4 is connected to the COM4 interface. If you want to work with this AUSTROMAT<sup>®</sup>, mark it, and press the "Select" button.

| <u> D</u> REAM V2.20          |                                                                                                 |             |
|-------------------------------|-------------------------------------------------------------------------------------------------|-------------|
|                               | AUSTROMAT D4 DEKE                                                                               | MA          |
| load set<br>from file         | <empty set=""></empty>                                                                          | сору        |
| load set<br>from furnace      |                                                                                                 | paste       |
| Download set<br>from Internet |                                                                                                 | cut         |
| select<br>furnace             | offline: AUSTROMAT D4  offline: AUSTROMAT D4  offline: AUSTROMAT D4press  offline: AUSTROMAT D4 |             |
| quality<br>management         | offline: AUSTROMAT 3001<br>offline: AUSTROMAT D2<br>offline: AUSTROMAT D2HD                     | save<br>set |
| print<br>set                  | offline: AUSTROMAT M                                                                            | set         |
| program                       |                                                                                                 | selection   |
|                               |                                                                                                 |             |
|                               |                                                                                                 |             |

### Fig. 3: Selecting a furnace in the program manager

If several AUSTROMAT<sup>®</sup> devices are connected to various interfaces, all the devices appear in the list along with the corresponding interface.

To work with a specific furnace type without it being connected to your computer, you can select an AUSTROMAT<sup>®</sup> offline, for example to create and group firing programs. However, transmissions cannot be sent to and from the furnace. The corresponding buttons are deactivated.

By clicking the "select furnace" button in the left function list, the connected AUSTROMAT<sup>®</sup> devices are again found. It is also possible to connect an AUSTROMAT<sup>®</sup> to your computer and then select it when the program is running.

To use connected AUSTROMAT<sup>®</sup> devices, you need a registered version of DREAM, or a registration key. If an AUSTROMAT<sup>®</sup> connected to an interface is recognized, you will be asked to enter a corresponding registration code. You can obtain the key free of cost on our Internet site, <u>www.dekema.com</u>. Enter the displayed question code (see Fig. 4).

COM and offline

| 🚵 Registrierung                                                       |
|-----------------------------------------------------------------------|
| You are using a non-registered DREAM version.                         |
| To connect your DEKEMA furnaces, please<br>register at www.dekema.com |
| Please note your respective application code: 185129                  |
| enter connection code:<br>О ок                                        |

Fig. 4:Registering the DREAM®

After selecting an AUSTROMAT<sup>®</sup> online or offline, the Program Manager automatically opens.

# **3 PROGRAM MANAGER**

# 3.1 TERMS

In order to program your AUSTROMAT<sup>®</sup>, you first need to become familiarized with the terms that are used:

| left function list                                | selected furnace        | path where set is saved                       | right function list        |
|---------------------------------------------------|-------------------------|-----------------------------------------------|----------------------------|
| DREAM V2.0                                        | AUSTROMAT D4<br>on COM5 | DEK                                           |                            |
| load set<br>from file<br>load set<br>from furnace |                         | <not saved=""></not>                          | copy<br>paste              |
| load set<br>from internet<br>select<br>furnace    |                         | 16<br>17 TEST PROGRAM<br>18<br>19<br>20<br>21 | cut                        |
| quality<br>management<br>print<br>set             |                         | 22<br>23<br>24<br>25<br>26                    | save<br>set<br>send<br>set |
| program                                           |                         |                                               | selection                  |
|                                                   | Active set              | /<br>summarv                                  |                            |

Fig. 5. Program manager

**Furnace types:** DREAM<sup>®</sup> supports the following furnaces: AUSTROMAT<sup>®</sup> *M*, AUSTROMAT<sup>®</sup> *3001*, AUSTROMAT<sup>®</sup> *3001* press-*i*-dent<sup>®</sup>, AUSTROMAT<sup>®</sup> D2 and AUSTROMAT<sup>®</sup> D4. The furnace type that you select when starting the program or after pressing the [select furnace] button is termed the **current furnace type**.

**Program**: Firing programs or other programs contain the individual control commands for the AUSTROMAT<sup>®</sup>. A typical example of a program is the preheating program that is the first program memory for most furnaces.

**Program parameters**: The individual values within a program are termed the program parameters. The program parameters of the AUSTROMAT<sup>®</sup> D2 are for example the start temperature, drying time, closed time, or vacuum level.

**Set:** Group of programs for the respective AUSTROMAT<sup>®</sup>. The number of programs in the set corresponds to the number of memories for the respective AUSTROMAT<sup>®</sup>:

| ries |
|------|
| ries |
| ries |
| ries |
|      |

# 3.2 THE ACTIVE SET

The central element of the program manager is the **active set**. The Program Manager offers a program list on the left. You can edit, copy, delete, move and insert programs at another location before you send them to the AUSTROMAT<sup>®</sup>, print them or save them.

The **active set** is initially empty after the program starts. There are several ways to create program memories:

- by loading them from a file (see 3.3)
- by loading them from the Internet (see 3.4)
- by loading them from an AUSTROMAT<sup>®</sup> (see 3.7)
- o by creating you own programs (see section 4)

A firing program is displayed in an **active set** with its number and name. When you select a program (by clicking with the mouse or using arrow keys), a summary appears in the window section directly below the **active set**. The parameters shown here refer to the entries in the program editor. They depend on the selected **furnace type**. This information enables routine users to immediately see the most important parameters such as the firing temperature or holding period without changing to programming mode (see section 4).

# 3.3 LOADING PROGRAMS FROM A FILE

To load firing programs from a file, press [load set from file] (top left) in the Program Manager. You can choose a 'dds' file from the selection dialog box. The selected **set** appears on the left. Loading from the file

|               | Al<br>C | USTROMAT D4<br>n COM5               |          |                                                              |           | DEKE     | Μ.          |
|---------------|---------|-------------------------------------|----------|--------------------------------------------------------------|-----------|----------|-------------|
| select<br>all | C:\T    | EMP\d4-creation-willi-geller-en.dds |          | <em< th=""><th>npty set&gt;</th><th></th><th>сору</th></em<> | npty set> |          | сору        |
|               | Pos     | Name                                | <u>^</u> | pos                                                          | name      | <u> </u> |             |
|               | 1       | PREHEAT FIRING CHAMBER              |          | 1                                                            |           |          | nacte       |
| арріу         | 2       |                                     |          | 2                                                            |           |          | pasce       |
|               | 3       |                                     |          | 3                                                            |           |          |             |
|               | 4       |                                     |          | 4                                                            |           |          | cut         |
|               | 5       |                                     |          | 5                                                            |           |          |             |
|               | 6       |                                     |          | 6                                                            |           |          |             |
|               | 7       |                                     |          | 7                                                            |           |          |             |
|               | 8       |                                     |          | 8                                                            |           |          |             |
|               | 9       |                                     |          | 9                                                            |           |          | save        |
|               | 10      | CREAPRESS                           |          | 10                                                           |           |          | set         |
|               | 11      | STAINING TECHNIQUE                  |          | 11                                                           |           | Iî       | cond        |
|               | 12      | STAINS                              |          | 12                                                           |           |          | sena<br>set |
|               | 13      | GLAZE 1                             |          | 13                                                           |           |          |             |
|               | 14      | Г (П <u>Ф</u> 7Е У                  |          | 114                                                          |           |          | send        |
| close         |         |                                     |          |                                                              |           |          | selectio    |

Fig. 6: Loading a set from a file

Where are the sets located? dds files must be saved on your computer, or they can by obtained via a connected network drive. If you do not yet have any sets on your computer, you can create them yourself (see section 4), or download them from our website <a href="http://www.dekema.com/german/download/dds.html">http://www.dekema.com/german/download/dds.html</a>. To directly dowload firing programs, select the menu "Download set from internet" (see 3.4).

Active set

### I dat files that were created and/or saved with TERM or AUSTROTERM can also be entered and processed.

When the program is started, you are asked to select a furnace type. If the file you selected contains programs for a different type of furnace, you are given a warning. If desired, you can convert the programs to the selected furnace type (see 3.12).

The file is still opened even if individual programs in the entered set contain errors. You are given a warning with the numbers of the program that are flawed. Please carefully review these programs (see section 4). They can contain errors!

DREAM<sup>®</sup> checks the data format and makes sure that only permissible files are loaded. If files are damaged or were improperly edited, an error message appears.

# 3.4 DOWNLOAD SET FROM THE INTERNET

To download firing programs directly from our Internet database, press [Download set from the Internet] in the Program Manager. After connecting to the Internet, you can choose a 'dds' file from the selection dialog box. The sets are listed according to manufacturer.

| 🚵 Download from www.dekema.com                     | X |
|----------------------------------------------------|---|
| Nobel Biocare english 💌                            |   |
|                                                    |   |
| URL:<br>www.dekema.com/dds/d4-nobel-biocare-en.dds |   |
| Download cancel                                    |   |

### Fig. 7: Download set from the Internet database

One or more sets are available depending on the number of firing programs and selected oven type. The selected set appears on the left in the Program Manager after it is downloaded.

| ¶ To use this function, your computer must have Internet access. Note the settings of your<br>network peripherals (firewall, proxy server, etc.). Contact your network administrator if<br>necessary.                                                                                                    | Internet<br>connection |
|----------------------------------------------------------------------------------------------------|------------------------|
| 3.5 NAVIGATION                                                                                                    |                        |
| Lines from the program list can be selected in the set with the mouse or the arrow keys. The up/down arrows move the selected line within a list. Use the left/right arrows to change between the entered set and active set. By pressing the "Ctrl" key, the selection moves simultaneously in both lists. | Selection              |
| If the programs selected in the left and right list are identical, the text "Identical programs"<br>appears below the lists.                                                                                                    | Comparing<br>programs  |
| Programs can also be identical even when they are saved under different names                                                                                                    |                        |

Spaces between program parameters are not noted. For example, the two following programs of the AUSTROMAT<sup>®</sup> *3001* are identical: "C100 T120 C0" and "C100T120C0"

Converting

Warning message

Error message

Downloading from the Internet

# 3.6 TRANSFERRING PROGRAMS INTO THE ACTIVE SET

### **3.6.1** TRANSFERRING A SET

To transfer the entire entered set into the active set,

- o select the first memory in the active set as the start position for the transfer.
- o press [select all]
- o then press [apply]. Now the entire entered set is in the active set.

### 3.6.2 TRANSFERRING INDIVIDUAL PROGRAMS

To transfer individual programs or program blocks:

- First select the desired programs in the entered set. You can do this either by holding down the left mouse key and dragging the mouse, or clicking the programs with the mouse. Press the Shift key to select a block.
- Use the selection keys to:
  - Mark the start position in the active set. This is where the first program in the selection is to be located.
  - Press [accept]. The selection is inserted into the active set. If a program in the active set will be overwritten, you are given a warning.
- Or you can use drag and drop:
  - Hold down the left mouse key, and drag selected blocks to the desired position of the active set.

Press the [close] button, and the entered set disappears.

You can transfer programs from several sets to the active set. Just load another set from a file, and follow the above procedure. Any number of individual sets with any desired programs can be created without programming.

# 3.7 LOADING PROGRAMS FROM A CONNECTED AUSTROMAT®

Just as easy as loading programs from files, you can load programs from a selected, connected AUSTROMAT<sup>®</sup>. Press the button [load set from file]. You can now transfer the programs to the active set as described under section 3.6

¶ The transfer progress is displayed. You can terminate the loading process during the transfer. The programs that were transferred up to this point are displayed.

# 3.8 MAKING CHANGES TO THE ACTIVE SET: COPYING, INSERTING, CUTTING

Programs in the active set can be copied, deleted and moved as desired. Use the function keys to the right of the active set.

- By pressing [copy], the selected programs are copied to an (invisible) buffer. Select the memory to which you want to copy the selection, and press [insert]. If existing memories will be overwritten, you will be given a warning.
- Moving functions the same as copying. First select the programs you want to move, and then press [cut]. The selected programs will disappear, but they still exist in the (invisible) buffer. Select the program site to which you want to copy the selection (as in copying), and press [insert].
- [cut] deletes all selected programs (with a blue background) in the active set and moves them to the buffer.

# 3.9 SAVING ACTIVE SETS

You can save the active set at any time. Press [save set]; you can enter the file names and desired folder in the following dialog box.

Transferring programs with selection keys

Transferring a

set

Transferring programs with drag and drop

Loading from the furnace

Copy, insert, cut

Save set

Since you cannot see the type of furnace for which a saved set was created, it is recommendable to include the furnace type in the file name (such as 'D4\_Edelbrand\_64Prozent.dds')

# 3.10 PRINTING ACTIVE SETS

By pressing the [print set] button, you can send the active set to a connected printer. In the dialog box, you are asked to select a printer connected to your computer. If several printers are available, they appear in the selection list.

Print set

In DREAM® can use all the printers installed in your operating system. You can view them in Windows by going to Start -> settings -> control panel-> printers and faxes. You can also install new printers at this location.

# 3.11 TRANSFERRING PROGRAMS TO AN AUSTROMAT<sup>®</sup>

The are two functions you can use to transfer programs to a connected AUSTROMAT<sup>®</sup>.

Transfer to furnace

## 3.11.1 TRANSFERRING SETS

Pres the button [send set] to transfer all the programs of the active set to the AUSTROMAT<sup>®</sup>. Before the transfer is finalized, you are given a warning that the programs saved in the AUSTROMAT<sup>®</sup> will be overwritten or deleted.

I Programs that are empty in the active set delete the corresponding programs in the AUSTROMAT<sup>®</sup>!

# 3.11.2 SEND SELECTION

Pres the button [send selection] to transfer only the marked programs of the active set to the Send selection AUSTROMAT<sup>®</sup>. The memories of the programs are retained.

### 3.11.3 EXAMPLES

Press [send selection]. After the transfer, the program "test program" is at memory number 17 in the AUSTROMAT<sup>®</sup>. All other programs are retained in the AUSTROMAT<sup>®</sup>. If, using the same example, you press the [send set] button, all programs will be transferred. Empty memories in the active set cause the programs to be deleted at the corresponding memory numbers in the AUSTROMAT<sup>®</sup>.

|             | AUSTROMAT D4<br>on COM5                                                                                                    |                                                              | DEK                                      | E     | MA          |  |
|-------------|----------------------------------------------------------------------------------------------------|--------------------------------------------------------------|------------------------------------------|-------|-------------|--|
| load set    |                                                                                                    | <no< th=""><th>t saved&gt;</th><th>1</th><th>CODY</th></no<> | t saved>                                 | 1     | CODY        |  |
| from file   |                                                                                                    | Inos                                                         | name                                     | -     | сору        |  |
| load set    |                                                                                                    | 14                                                           | nane .                                   | - " ( | 10          |  |
| rom furnace |                                                                                                    | 15                                                           |                                          |       | paste       |  |
|             |                                                                                                    | 16                                                           |                                          |       |             |  |
| load set    | patien                                                                                                    | 17                                                           | TEST PROGRAM                             |       | cut         |  |
| Tominicemec |                                                                                                    | 18                                                           |                                          |       |             |  |
| select      |                                                                                                    | 19                                                           |                                          |       |             |  |
| furnace     |                                                                                                    | 20                                                           |                                          |       |             |  |
|             |                                                                                                    | 21                                                           |                                          | - 6   |             |  |
| quality     | and the second division of the second division of the second divisio | 22                                                           |                                          | - 11  | save        |  |
| management  | 0000                                                                                                    | 23                                                           |                                          | - 1   | set         |  |
| print       |                                                                                                    | 24                                                           |                                          | - 10  | cond        |  |
| set         | and a second                                                                                                    | 25                                                           |                                          | - 11  | sena<br>set |  |
|             |                                                                                                    | 26                                                           |                                          |       |             |  |
| change      |                                                                                                    | 02:0                                                         | ,<br>0.02:00.450.01:00.850.60.01:000.0.0 | 00.00 | send        |  |
| program     |                                                                                                    | 000                                                          | 00:00 850 100 00:00                      | ,     | selection   |  |

Fig. 8: Example: Send selection

In this example, you want to send program No. 17 (test program) in the active set to program No. 20 in the AUSTROMAT<sup>®</sup>. Since the program position always remains the same when transferring, you first need to copy or insert program No. 17 in the active set to memory No. 20 in the active set. Then select program memory No. 20, and press [send selection] After the transfer, the test program is at memory No. 17 in the AUSTROMAT<sup>®</sup>.

In this example, you want to transfer a single program from a file to a free memory in the AUSTROMAT<sup>®</sup> such as memory 20. How do you know which memory is free? There are three options:

- 1. First press the button [load set from furnace]. After transmission is over, all of the AUSTROMAT<sup>®</sup> programs appear to the left in the entered set. In the active set, move the program to be transferred to memory 20, and press [send selection].
- 2. First press the button [load set from furnace]. After transmission is over, all of the AUSTROMAT<sup>®</sup> programs appear to the left in the entered set. Transfer the entire entered set into the active set. In the active set, you see the free and taken memories. Copy the desired program to memory 20 in the active set, and press [send selection].
- 3. Use the AUSTROMAT<sup>®</sup> Program Manager to find unfilled memories (please read the operating instructions for the specific furnace). If you determine for example that memory No. 20 is free on your AUSTROMAT<sup>®</sup>, copy the desired program to No. 20 in the active set, and press [send selection].

# ¶ Programs that are deleted on the AUSTROMAT<sup>®</sup> are deleted permanently!

We recommend backing up programs saved in the  ${\rm AUSTROMAT}^{\$}$  each time before a change is made. Observe the following procedure:

Press [load set from furnace]: The **furnace set** is loaded and appears on the left. Press [select all] and then [apply] to transfer the entire furnace set to the **active set**. Press [save set]. Select a descriptive name such as "D4\_Nr3\_12Jan05.dds" to save the set. You can load this file at any time using DREAM<sup>®</sup> and transfer it to your AUSTROMAT<sup>®</sup>.

# 3.12 CONVERTING PROGRAMS

#### 3.12.1 **CONVERSION POSSIBILITIES**

You can use programs created for a specific type of furnace for other furnace types. However, some furnaces are not compatible with other furnaces. The following relationships exist:

### *M* <-> D2 -> D4 -> 3001 <-> 3001 press-*i*-dent<sup>®</sup> D4press ->3001 press-i-dent

- AUSTROMAT<sup>®</sup> *M* programs can be run on the AUSTROMAT<sup>®</sup> D2 and visa versa 0 (mutual compatibility).
- M and D2 programs can also be used on the AUSTROMAT<sup>®</sup> D4, 3001, and 0 3001 press-i-dent<sup>®</sup> (upwardly-compatible).
- You cannot convert D4, 3001 and 3001 press-i-dent<sup>®</sup> programs to M or D2 due to the 0 expanded functionality of these AUSTROMAT<sup>®</sup> devices.
- Programs are upwardly compatible from AUSTROMAT® D4 to AUSTROMAT® 3001 0 and 3001 press-i-dent®
- You cannot convert 3001 and 3001 press-i-dent® programs to D4 due to the expanded 0 functionality of these AUSTROMAT<sup>®</sup> devices.
- Programs can be exchanged between the AUSTROMAT<sup>®</sup> 3001 and 3001 press-i-0 dent<sup>®</sup>; however, the AUSTROMAT<sup>®</sup> 3001 does not support the commands 'press force', 'shorten press time' and 'active cooling'.
- Press programs for the D4press can be converted for the AUSTROMAT® 3001 press-i-0 dent<sup>®</sup>.

#### Since the program names of the individual AUSTROMAT® devices are not necessarily the P same length, the names may be shortened when the programs are converted.

To convert sets, first select the AUSTROMAT<sup>®</sup> on which the programs are to be used by pressing the button [select furnace], and then press [load set from file]. Then select a set with programs that was created for a different type of furnace.

| <u>x</u>                                                                                                    |                                                                       |
|----------------------------------------------------------------------------------------------------|-----------------------------------------------------------------------|
| selected data set contains programs<br>for the AUSTROMAT D2. Press 'import'<br>to convert these programs for the<br>furnace actually selected. | Programs for<br>3001- furnaces cannot be used for the<br>D4- furnace. |
| import cancel                                                                                                    | OK                                                                    |

Fig. 9: Import

| Fig. 10 | : Conversion | not possible |
|---------|--------------|--------------|
|---------|--------------|--------------|

X

If the file set is convertible for the target furnace, you will be notified in a message about the conversion process (Fig. 9).

By pressing the [import] button, the complete set is converted and will be ready to use on the selected furnace. If the conversion is not possible, you will also be notified.

#### 3.12.2 **EXAMPLE**

In this example, you want to save a D2 set for an AUSTROMAT<sup>®</sup> 3001. First select the target furnace ([select furnace], 'offline: 3001') and load the set to be converted. The dialog box from Fig. 9: will appear. Press [import]. The entered set appears after conversion. Press [select all] and then [apply] to copy the entered set to the active set. Then save the active set [save set].

Convert/import

# 3.13 QUALITY MANAGEMENT

Present AUSTROMAT<sup>®</sup> ceramic furnaces allow you to print out a record of the last firing. By selecting the [quality management] button in the left function list, you can retrieve this record and then print it, or save it in HTML format.

After saving it, Internet Explorer is automatically started and shows the saved record.

In the AUSTROMAT<sup>®</sup> *M*, 3001 and 3001 press-*i*-dent<sup>®</sup>, the QM (quality management module) must be activated on the furnace. Please read "The Quality Management Module" in the operating instructions of your AUSTROMAT<sup>®</sup>.

The [quality management] button is only activated if you have selected a connected furnace. (see 2). For explanations of the record, please consult the operating instruction of your AUSTROMAT<sup>®</sup>.

# 3.14 SELECTING THE LANGUAGE

The flag in the top left corner shows the selected language. To switch to another language, click the flag and select the language you want. When DREAM<sup>®</sup> is restarted, the last selected language is always used.

# **4** EDITING PROGRAMS: EDITOR MODE

# 4.1 GENERAL INFORMATION

### 4.1.1 **PROGRAMS**

You can get to editor mode by clicking the buttons [change program] or [create program]. Here you can create or edit programs in the active set. You can also start editing mode by double-clicking a line in the active set. The editor is adapted to the respective furnace type and offers corresponding functions.

To create a new program, select a free program memory in the active set, and press [create program]. An empty program appears in the editor (for the AUSTROMAT<sup>®</sup> 3001 and 3001 press-*i-dent*<sup>®</sup>) or a preset standard program that can be adapted as desired (for the AUSTROMAT<sup>®</sup> *M*, D2 D2HD, D4 and D4*press*).

If you select an existing program in the Program Manager, the words on the button change to [change program]. The parameters of the selected program are transferred to the editor.

In all program editors, the program number and name appear in the top fields. The program number cannot be changed. It refers to the program selected in the active set.

To change the program number, leave the editor by pressing the [ESC] button among the function buttons in the dialog box, or press [ESC] on your keyboard. You will return to the Program Manager without any changes occurring, and you can select the desired memory. Press [create program] to go to editor mode.

The name of the program can be changed. Click the mouse in the name field, and enter or change a name. In addition, the [change program name] button in the function list can be used to quickly go to the name field.

Program names exclusively consist of the numbers 0 to 9, upper-case letters A to Z, and spaces. Spaces can also be used in the furnace program editor. Impermissible characters are ignored, and small letters are changed to capital letters. The only exception are parentheses "(')" and periods "." that can be used with the AUSTROMAT<sup>®</sup> *3001* and *3001 press-i-dent*<sup>®</sup> and are therefore permitted on all furnaces for reasons of compatibility.

### 4.1.2 HEADINGS

To organize programs more clearly, memories can also be given headings without a firing program in the background.

With the AUSTROMAT<sup>®</sup> *M*, D2, D2HD, D4 and D4*press*, there is a checkbox next to the name field for creating headings in editing mode. If you place a check in the box and leave the editor by pressing [apply], only the program name appears in the Program Manager. With the AUSTROMAT<sup>®</sup> D4 and D4press, a heading can also be created by selecting "Heading" in the Editor selection window (see ). A program is not saved.

You can also create headings for AUSTROMAT<sup>®</sup> *3001* and *3001 press-i-dent*<sup>®</sup> furnaces. Just provide a name and leave the program line empty (or delete it if you want to create a heading from an existing program).

### 4.1.3 LEAVING EDITOR MODE

To leave the editor, press [apply] or [ESC] (Escape). If you have created or changed a program, this program will be accepted into the active set by pressing the [accept] button. If you want to return to the Program Manager without accepting the changes, press [ESC] in the function list or on your keyboard.

Create programs

Change programs

Program number

Change program names

Create headings

[ESC] and [apply]: back to Program Manager

## 4.1.4 SEQUENCE KEYS

The sequence keys [-->] and [<--] move the cursor through the individual fields similar to programming on the AUSTROMAT<sup>®</sup>. You can of course also select the fields directly with the mouse.

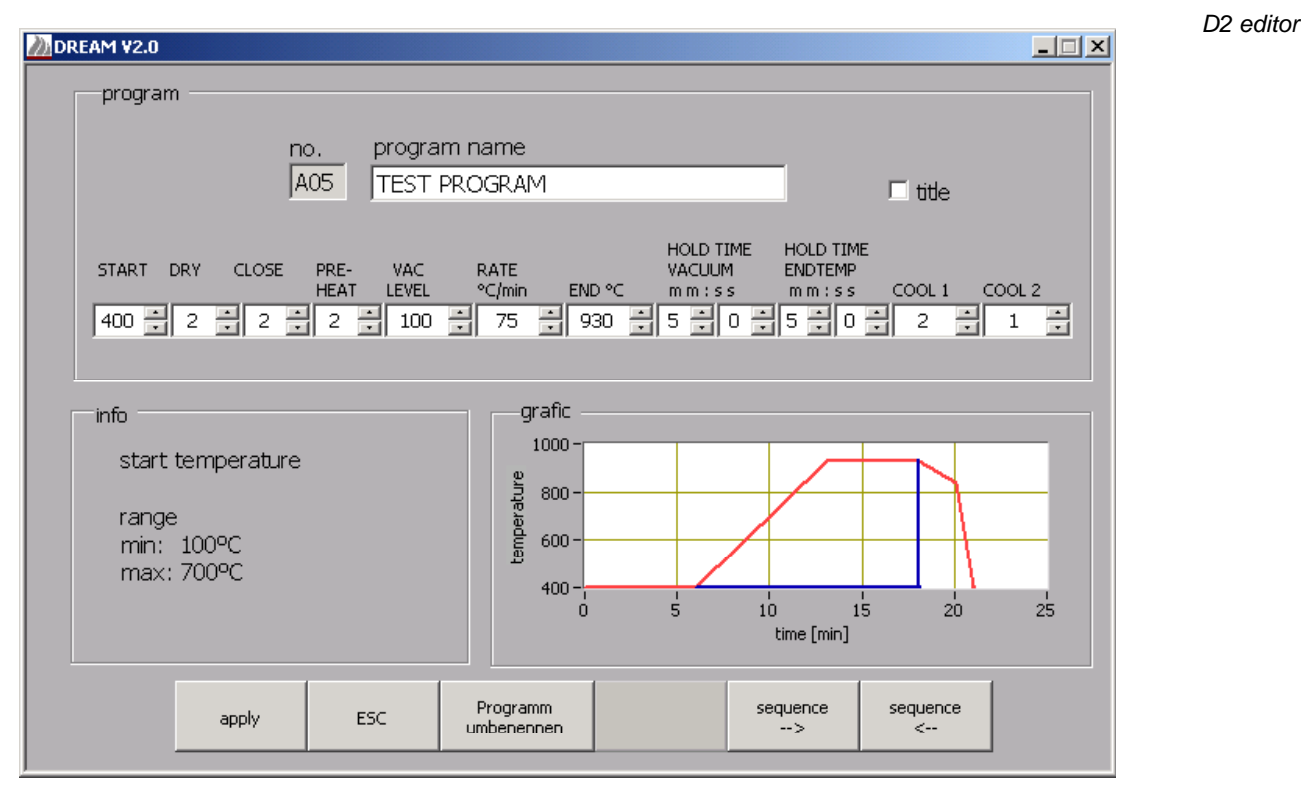

# 4.2 D2 EDITOR

### Fig. 11: D2 editor

If you selected an AUSTROMAT<sup>®</sup> D2 in the Program Manager, the D2 editor appears whose arrangement and functionality corresponds to the program editor of the AUSTROMAT<sup>®</sup> D2. In the program line, you can adapt the individual program parameters. By placing the mouse arrow over the input fields, you are given information in the information window on the range of the corresponding parameter. For the program sections "Dry" and "Close", you only have to enter the duration in the time column (right column). While the program is running on the furnace, the associated temperatures and lift positions are automatically calculated by the "Autodry" function (for further information, consult the user manual of the AUSTROMAT<sup>®</sup> D2).

The values can either be entered via the keyboard, or by the arrows in higher or lower increments. When a value is entered that lies outside of the range, the entry is corrected to the closest permissible value.

The graph in the right top of the editor shows the temperature and vacuum curves during the program. The end of the vacuum holding period is indicated by the vertical blue line.

The vacuum holding period cannot be longer than the end temperature holding period, and entries are correspondingly limited. If the vacuum holding period and the end temperature holding period are to be increased, the end temperature holding period must first be entered.

# 4.3 THE D2HD EDITOR

The AUSTROMAT<sup>®</sup> D2HD furnace is for long sintering firings. The programming offers longer program steps, and the vacuum function was discarded. In contrast to the D2, the times for closing, preheating and holding are indicated in hours and minutes. The values are entered the same way they are for the D2 furnace (section 4.2).

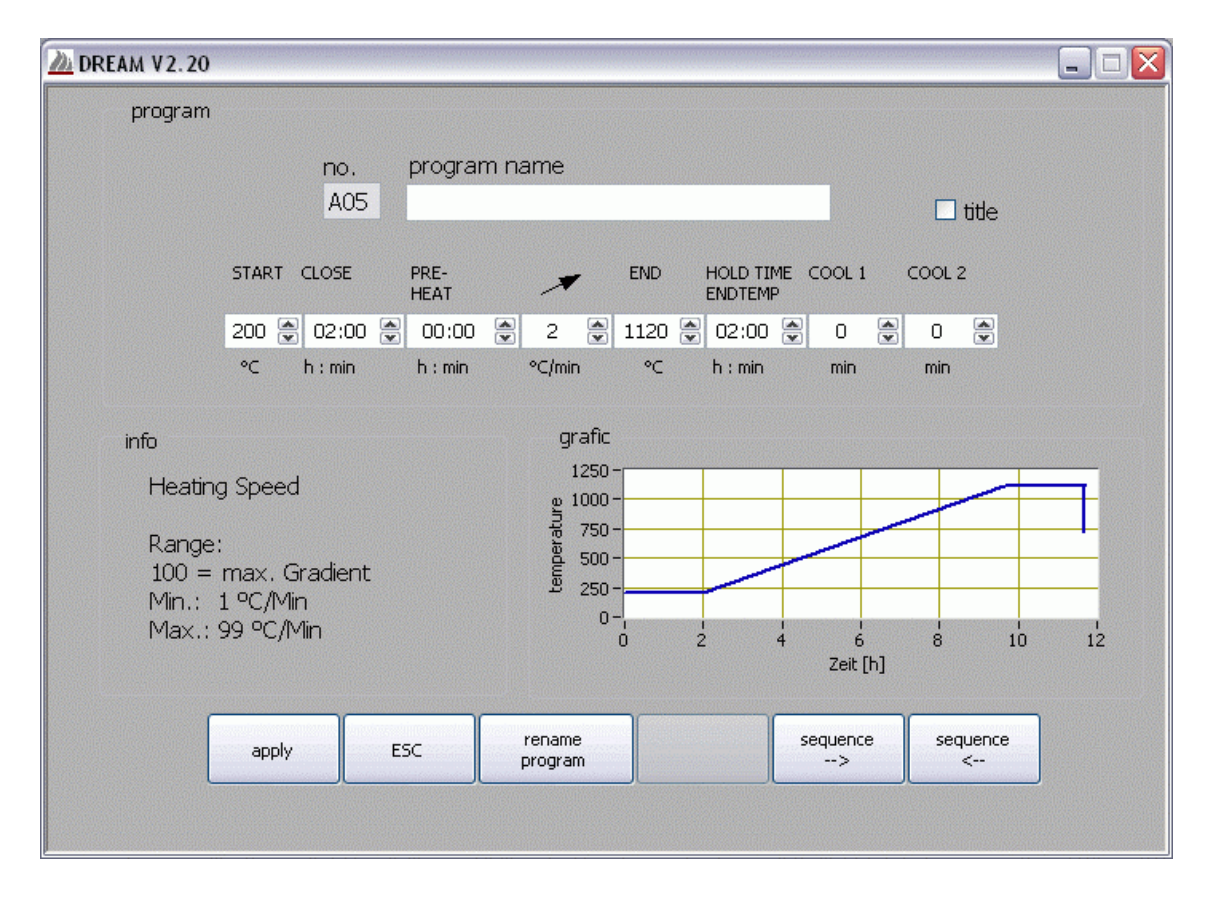

Fig. 12: D2HD editor

# 4.4 *M* EDITOR

The editor for the AUSTROMAT<sup>®</sup> M is not very different from the D2 editor. However, in the AUSTROMAT<sup>®</sup> M, the vacuum holding period is programmed using the letters "a" to "d" (see operating instructions for the AUSTROMAT<sup>®</sup> M).

Table 1 shows the differences in programming the vacuum holding period between the AUSTROMAT<sup>®</sup> M and D2. A firing temperature holding period of 10 minutes is assumed.

| M fur                             | nace                     | D2 furnace               |                                   |  |
|-----------------------------------|--------------------------|--------------------------|-----------------------------------|--|
| End-temperature<br>holding period | Vacuum holding<br>period | Vacuum holding<br>period | End-temperature<br>holding period |  |
| 10:00                             |                          | 00:00                    | 10:00                             |  |
| 10:00                             | а                        | 02:30                    | 10:00                             |  |
| 10:00                             | b                        | 05:00                    | 10:00                             |  |
| 10:00                             | С                        | 07:30                    | 10:00                             |  |
| 10:00                             | d                        | 10:00                    | 10:00                             |  |

Table 1: Programming the vacuum holding period in the M and D2 editors

D2HD editor

M-Editor

# 4.5 D4 EDITOR

To create a D4 program, you can use the Standard and Professional editors. Double-click an empty memory, or press the button [create program] to go to the Editor selection window (Fig. 13). You can edit an existing program by pressing the button [change program] or double-clicking. The corresponding editor is automatically selected since an existing program can only be edited with the corresponding editor.

The D4 standard editor allows you to enter programs where the temperature levels are specified for cooling and relaxing (see Fig. 14). If you select the D4 Professional Editor, you can freely define all the temperatures and rise rates.

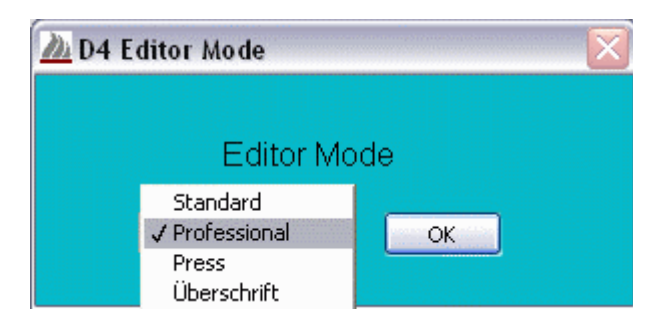

### Fig. 13: D4 editor selection

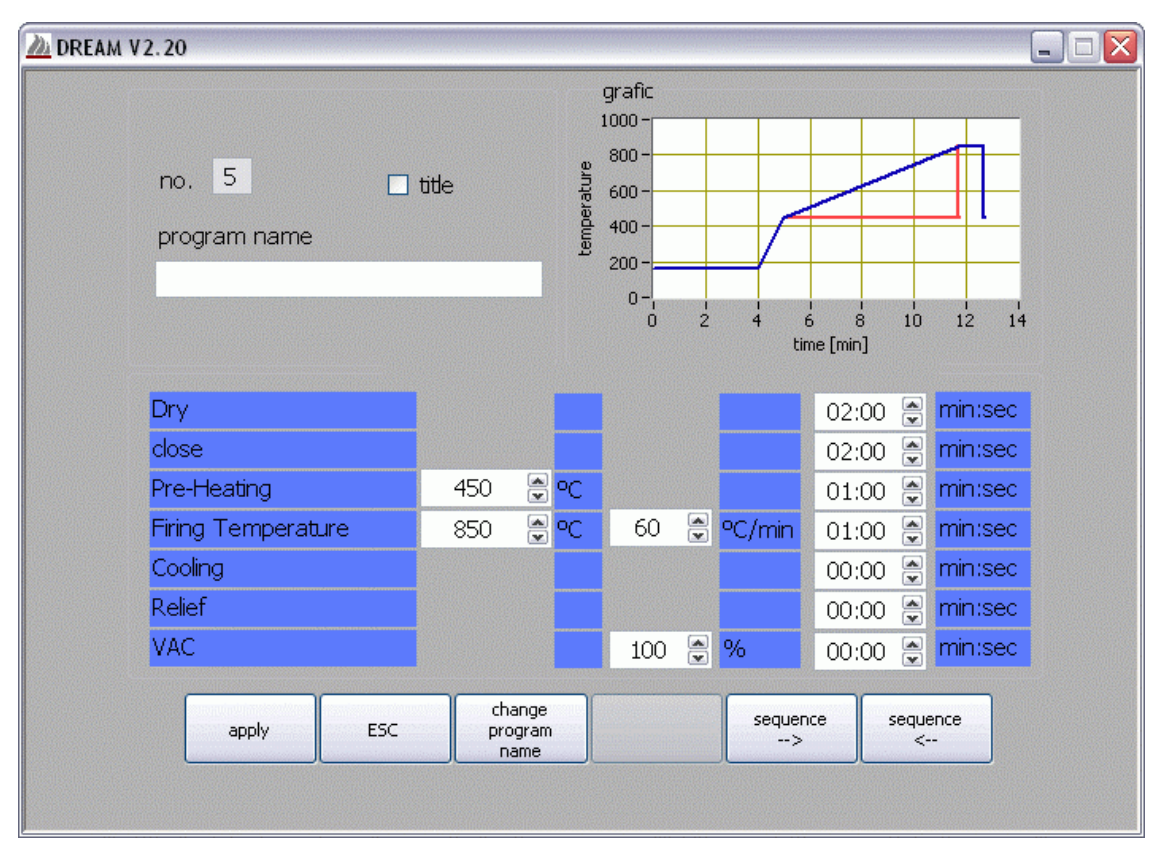

Fig. 14: D4 Standard Editor

The graph window shows the temperature curve of the program. The time window for the vacuum is marked by a blue line. The end of the vacuum holding period is indicated by the vertical blue line. The graph is automatically updated when the program parameters in the table are changed.

The program itself is processed line by line. For the program sections "Dry" and "Close", you

D4 editor

only have to enter the duration in the time column (right column). While the program is running on the furnace, the associated temperatures and lift positions are automatically calculated by the "Autodry" function (for further information, consult the user manual of the AUSTROMAT<sup>®</sup> D4)

| DREAM ¥2.0      |                           |         |                        |                                                                |            |                 |               |  |
|-----------------|---------------------------|---------|------------------------|----------------------------------------------------------------|------------|-----------------|---------------|--|
| nc<br>pro<br>TE | o, 9<br>ogram name<br>EST | ⊏ title |                        | grafic<br>1000 -<br>800 -<br>900 -<br>200 -<br>0 -<br>0 -<br>0 |            | 6 8<br>me [min] |               |  |
| Dry             | /                         |         |                        |                                                                |            | 02:00           | 🗧 min:sec     |  |
| Clo             | se                        |         |                        |                                                                |            | 02:00           | 🗧 min:sec     |  |
| Pre             | e-Heating                 | 450     | <b>₽</b> °C            |                                                                |            | 01:00           | 🗧 min:sec     |  |
| Te              | mperature 1               | 850     | <b>∃</b> ∘C            | 60                                                             | ÷ ⁰C/min   | 01:00           | 🚽 min:sec     |  |
| Te              | mperature 2               |         | <mark>⊕</mark> •C      |                                                                | 🕂 ºC/min   |                 | 🚔 min:sec     |  |
| Те              | mperature 3               |         | <mark>⊕</mark> •C      |                                                                | eC/min     |                 | 🚔 min:sec     |  |
| VA              | С                         | 850     | <b>≑</b> °C            | 100                                                            | <b>÷</b> % | 00:00           | 🗧 min:sec     |  |
|                 | apply                     | ESC     | change<br>program name | ,                                                              | sequel     |                 | sequence<br>< |  |

Fig.15: D4 Editor

### 4.5.1 TEMPERATURES

In the first column, enter the temperatures for the program sections "Preheating", "Temperatures 1 to 3" and the vacuum end temperature "VAC".

Lines that are not used are gray and deactivated. If you want to use a deactivated line, doubleclick the temperature field of this line. You can then enter a temperature and edit the remaining fields of the line.

Enter a "0" in the temperature field to deactivate a line.

In Only the lines "Temperatures 1 to 3" and "VAC" can be deactivated. In addition, at least one temperature must always be indicated. It is hence impossible to deactivate all three temperature lines (1 to 3). If you try to deactivate the only active line by entering a "0", the minimum value of this temperature will be entered.

To ensure that the program runs smoothly, the permissible ranges and relationships between the different fields are checked against each other when the values are entered. A change in one temperature may cause a temperature to be changed in another field. DREAM<sup>®</sup> independently makes these changes; however, a warning is issued for each change.

In addition to the ranges of the individual fields, the following conditions are checked:

- The first entered temperature must be greater than the preheating temperature.
- The final vacuum temperature (the chamber is flooded when this is reached) must be less than the highest temperature in temperatures 1 to 3 (otherwise, this temperature would never be reached).
- The vacuum hold time can be as long as the temperature hold time to which the VAC temperature refers.

Entering temperatures

Temperature ranges

Vacuum parameters

| DREAM ¥2.0 |                                     |         |                           |                                                                                   |                       |           |              | <u> </u> |
|------------|-------------------------------------|---------|---------------------------|-----------------------------------------------------------------------------------|-----------------------|-----------|--------------|----------|
| r<br>p     | io, 5<br>rogram name<br>TESTPROGRAM | r title | 3                         | grafic<br>1000 -<br>800 -<br>178 600 -<br>199 400 -<br>200 -<br>0 -<br>0 -<br>0 - | 5                     | ime [min] | 0 15         |          |
| D          | ry                                  |         |                           |                                                                                   |                       | 02:00     | 🗧 min:sec    |          |
| clo        | ose                                 |         |                           |                                                                                   |                       | 02:00     | 🗧 min:sec    |          |
| Pr         | re-Heating                          | 450     | <b>₽</b> °C               |                                                                                   |                       | 01:00     | 🕂 min:sec    |          |
| T          | emperature 1                        | 850     | <b>₽</b> °C               | 60                                                                                | ÷ ⁰C/min              | 01:00     | 🕂 min:sec    |          |
| T.         | emperature 2                        | 500     | <b>₽</b> °C               | MAX                                                                               | 🕂 °C/min              | 00:00     | 🗧 min:sec    |          |
|            | emperature 3                        |         | <mark>∉</mark> •C         |                                                                                   | <mark>⊜</mark> °C/min |           | 🚔 min:sec    |          |
| V/         | AC                                  | 750     | <mark>≑</mark> •C         | 100                                                                               | <b>₽</b> %            |           | 🚔 min:sec    |          |
|            | apply                               | ESC     | change<br>program<br>name |                                                                                   | seque                 | ince s    | equence<br>< |          |

Fig. 16: D4 program example

- ¶ Explanatory note regarding vacuum parameters (VAC line):
- In the vacuum entered in the field "VAC Level" is generated after the preheating step, that is, after the preheating temperature is reached and the preheating period is over. In Fig. 16, this is 5 minutes. The vacuum is held until the temperature in the "VAC" field is reached. In Fig. 16, the vacuum end temperature is the same as temperature 1 (termed T1 in the following). Hence when T1 is reached, the firing chamber is flooded.
- Since a hold time is stipulated after T1 is reached (in Fig. 15, 1:00 minute is entered on the right in the T1 line), a maximum vacuum holding time of 1:00 minutes can be entered. It is not possible to enter a vacuum holding time when the vacuum end temperature lies within a rise period, i.e., not on a temperature plateau (see Fig. 16). The vacuum end temperature is reached after 10 minutes, but the temperature continues to rise. For this reason, there can be no vacuum holding time when the temperature remains constant.
- In the example in Fig. 16, we can also see that the chamber is flooded upon first reaching the VAC temperature, even when the temperature curve again reaches the VAC temperature of 750°C after approx. 13 minutes.

### 4.5.2 RATES OF RISE AND COOLING (GRADIENTS)

The speed at which the D4 should heat up or cool down from one temperature to the next can be determined in the middle column for temperatures 1 - 3. The permissible range is 2 to 99°C/min. A low value means a slow rise, and higher values shorten the heating or cooling time. By entering "0", the maximum possible heating and cooling rates are used.

Gradients (change rates)

The maximum rise rate depends on your AUSTROMAT<sup>®</sup> D4 (see operating instructions and check program). In the graph, this maximum gradient is assumed to be 100°C/min. If you use maximum rise rates, the program in the furnace may progress faster than displayed in the graph. The times in the graphic are only approximate values.

# 4.6 D4PRESS EDITOR

The AUSTROMAT<sup>®</sup> D4*press* was developed from the D4 and has a pressing function in addition to the functions of the D4 furnace. To create a press program, select a free program memory in the active set, and press the button [create program]. Or you can double-click an empty memory. In the editor selection window, select the entry "Press".

The editor is used in the same manner as the editors described above. The start and end temperature, the rise rate, the holding time, pressing time, and the press level can all be edited in the press program. The graphic in the top area of the window shows the temperature curve and the pressing time (in red).

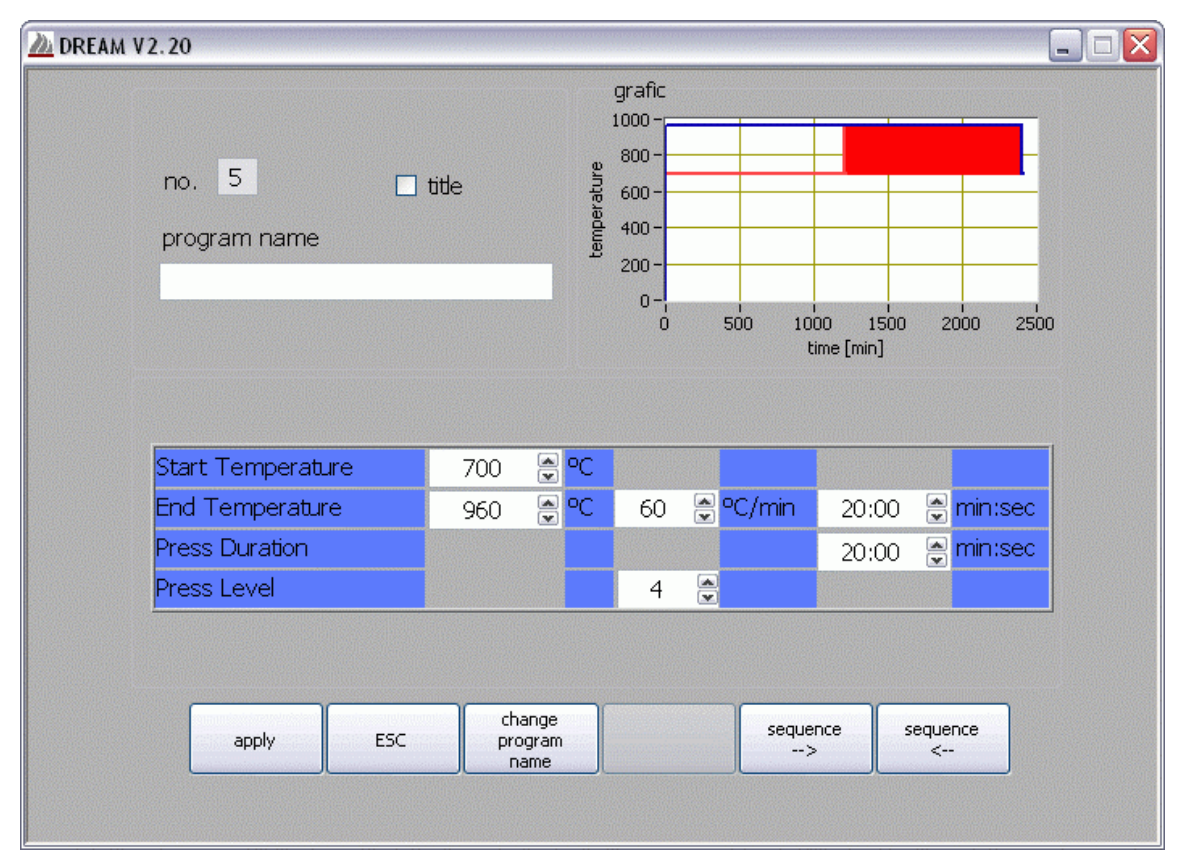

Fig. 17: D4press editor

# 4.7 EDITOR FOR 3001 AND 3001 PRESS-I-DENT®

The AUSTROMAT<sup>®</sup> 3001 and 3001 press-*i*-dent<sup>®</sup> are the most versatile and flexible AUSTROMAT<sup>®</sup> models. However, you will need a bit of practice as well as an understanding of ceramics and the corresponding firing techniques to program with the CVTL commands that are used.

The DREAM<sup>®</sup> software makes it easier for you to program since, in addition to the CVTL commands, you can create all the commands guided by a dialog using the function buttons on the left and right side. In addition, the graphs provide information on the parameters of the selected programs. You can select various editors to create new programs. Select an empty memory in the active set, and press the [create program] button. You can also double-click an empty memory. The Editor Selection dialog appears as shown in Fig. 18. Select the Classic Editors to go to the editing window of the AUSTROMAT 3001 (press-i-dent) that is described in section 4.7.2. You can also use the D4 Editor (Standard, Professional or Press). Their use is described in sections 4.5 and 4.6. After entering your program, press the [accept] button in the respective editor. This will return you to the Program Manager. However, you can only change existing programs in the AUSTROMAT 3001 (press-i-dent) editor.

Editor for 3001 and press-ident

| load set<br>from file         | <empty set=""></empty>   |   | сору              |
|-------------------------------|--------------------------|---|-------------------|
| load set<br>from furnace      |                          |   | paste             |
| Download set<br>from Internet | end 🚈 Editor Mode        |   | cut               |
| select<br>furnace             | Editor Mode              |   |                   |
| quality<br>management         | Standard<br>Professional |   | save<br>set       |
| print<br>set                  |                          |   | send<br>set       |
| create<br>program             | 13                       | V | send<br>selection |

Fig. 18: Editor selection window of the AUSTROMAT<sup>®</sup> 3001 press-i-dent<sup>®</sup>

## 4.7.1 **G**RAPHIC DISPLAY

The graphs indicate the status of the parameters at any desired time.

The graph in the right bottom of the editor shows the temperature and vacuum curves during the program. The end of the vacuum holding period is indicated by the vertical blue line. The pressure is also shown in the top graph in the AUSTROMAT<sup>®</sup> *3001 press-i-dent*<sup>®</sup> (Fig. 14).

The pressure is also shown in the top graph in the AUSTROMAT<sup>®</sup> *3001 press-i-dent*<sup>®</sup> (Fig. 14). The individual commands that you seen in the program line below the graph change individual parameters.

In Fig. 14, the command "T055.C1000" is marked in violet. This command represents a temperature change to 1000°C with a rise rate of 55°C/min. The time range in which the change occurs is marked in green in the graphs.

In addition, the [temperature] button (top in the right function list) is marked orange. If you want to change this command, you can do so by clicking [temperature] (see below).

Status display

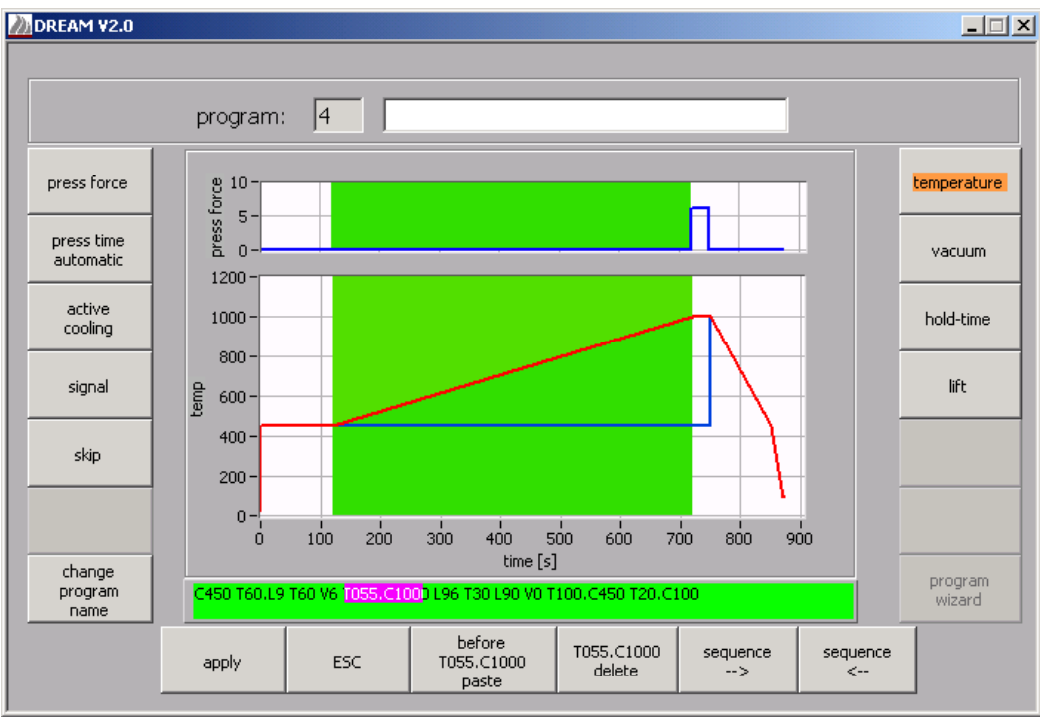

Fig. 19: 3001-Editor

# 4.7.2 PROGRAMMING USING C, V, T AND L

For those who are used to editing the command sequence and enjoy the associated advantages, the editor corresponds to the AUSTROMAT<sup>®</sup> programming menu.

The programming commands can be entered in the command window below the graph using your computer keyboard. The syntax is checked when you click on an area outside of the program line. You can recognize a faulty program by the green background of the program line (see Fig. 19). The graphic display is also updated.

If you find an error in your program, the program line is given a red background, and the faulty element is marked. The graph simultaneously disappears.

If there is an error in the program line, **all buttons except for [ESC] are deactivated.** The error must be eliminated in the program line.

If you are unable to eliminate the error, it is recommendable to terminate editing by pressing the [ESC] button or by pressing "ESC" on your keyboard. This will return you to the Program Manager. The changes will not be made.

If you have any questions regarding programming using CVTL commands, please read the corresponding section in the operating instructions for your AUSTROMAT<sup>®</sup> 3001 or 3001 press-*i-dent*<sup>®</sup>.

### 4.7.3 PROGRAMMING USING DIALOG-GUIDED BUTTONS

You can use all the CVTL commands guided by dialog boxes via the buttons on the side. During programming, the corresponding program line appear in the text field below the graph. By using the sequence keys, you can move forwards and backwards in the program. You can also use the mouse to mark a specific command.

If the cursor is between two commands, you are in "insertion mode". You can now press any function key to insert the corresponding command. If the cursor is in the middle of a command, you can only use the function key marked orange to change the current command.

In addition, you can use the functions from the bottom button bar. You can delete the marked text from here, or go to insert mode by pressing the [insert before <COMMAND>] in insert mode.

Conventional operation: CVTL commands

Programming

Insertion mode

and change

mode

with buttons

### 4.7.3.1 TEMPERATURE

Press the [Temperature] button to go to the temperature dialog (Fig. 20). This dialog box serves to set the temperature over the course of the program.

Temperature dialog

| temperat                | ture                      |
|-------------------------|---------------------------|
| firing                  | temperature [°C]<br>450 ▲ |
| maximum                 | gradient [°C/min]         |
| C linear change         | 55 🚔                      |
| C time dependent change | 100                       |
| ОК                      | cancel                    |

Fig. 20 Temperature menu

It has three functions:

4.7.3.2 VACUUM

- The heating can be turned on and off. To do this, press the [heat ON/OFF] button. Any additionally entered temperature is approached at the maximum heating rate.
- Select "linear change": You can enter the gradients in °C per minute in the entry field. (Example: A gradient of 55°C/min means that the temperature rises or falls each minute by 55°C until the target temperature is reached).
- Select the option "time dependent change": Here you can enter the period in which the target temperature should be reached. The temperature rises or falls linearly until it reaches this temperature.

Vacuum dialog

| er | nter vac    | :uum level: |  |
|----|-------------|-------------|--|
|    | vacuur<br>O | m [0 to 9]  |  |
|    | ж           | cancel      |  |

Fig. 21: Vacuum menu

In the vacuum dialog box, you can enter a vacuum between 0 (low vacuum) and 9 (maximum vacuum).

### 4.7.3.3 HOLDING PERIOD

The duration of states is entered in the "hold time" dialog box. The dialog corresponds to Fig. 21.

### 4.7.3.4 LIFT

The lift position can also be programmed in 10 steps (0=open to 9=closed). There is a corresponding option in the lift menu for time-controlled movement (Fig. 22).

Lift dialog

| lift                        |                       |
|-----------------------------|-----------------------|
| lift position [0 to 9]<br>5 |                       |
| time dependent change       | modification time [s] |
| ОК                          | cancel                |

Fig. 22: Lift menu

### 4.7.3.5 PROGRAM NAME, SIGNAL AND PROGRAM JUMP

| A program can contain a maximum of 66 characters. Spaces are not recognized by the editor.                                                                                                    | Program name                 |
|----------------------------------------------------------------------------------------------------|------------------------------|
| An acoustic signal can be generated by pressing the "signal" button. A range of 1 to 9 is available.                                                                                                    | Signal                       |
| A "program jump" can follow the end of a program. The entered value corresponds to the memory number of the following program to be executed. This command can be used to allow programs to run one right after the other.                                           | Program jump                 |
| After a program jump, all the function keys are blocked since the program jump always marks the end of a program. If you accidentally enter a program jump, delete the corresponding command in the program line (such as command to jump to program No. 33: "/33"). |                              |
| 4.7.3.6 PRESSURE, PTA AND ACTIVE COOLING IN THE AUSTROMAT <sup>®</sup> 3001 press-i-dent <sup>®</sup>                                                                                                    |                              |
| The left function list contains special functions. The buttons [press force], [press time automatic] and [active cooling] are only activatable when using an AUSTROMAT <sup>®</sup> 3001 press-i-dent <sup>®</sup> .                                                 |                              |
| The pressure is entered in steps of 0 (application of the muffle) to 9 (maximum pressure) as in the case of the vacuum and lift parameters.                                                                                                    | Pressure                     |
| The automated press time function can only be activated when pressure was applied in a prior command. The automated press time can be used to automatically shorten the length of pressure corresponding to the material behavior.                                   | PTA: press<br>time automatic |
| Example:<br>A hold time of 400 sec. and a shortening of 1 (T400.1) has the following effect: The pressure is<br>applied for a maximum of 400 sec. If force needs to be readjusted within 35 seconds, the                                                             |                              |

applied for a maximum of 400 sec. If force needs to be readjusted within 35 seconds, the remaining pressure time is reduced by 10%. Additional reductions by 10% of the remaining press time are calculated after another 5 seconds if there is no readjustment within this period. Readjusting the force is no longer necessary when the material is completely compressed. If readjustment is necessary, the PTA is interrupted until the conditions are constant. For further instructions on using the automated press time, see the user manual of your AUSTROMAT<sup>®</sup> *3001 press-i-dent*<sup>®</sup>.

¶ The press time is shortened depending on the material properties and hence cannot be included in the graph.